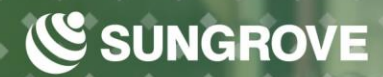

Blog Article Creation Manual

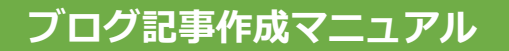

# はじめに

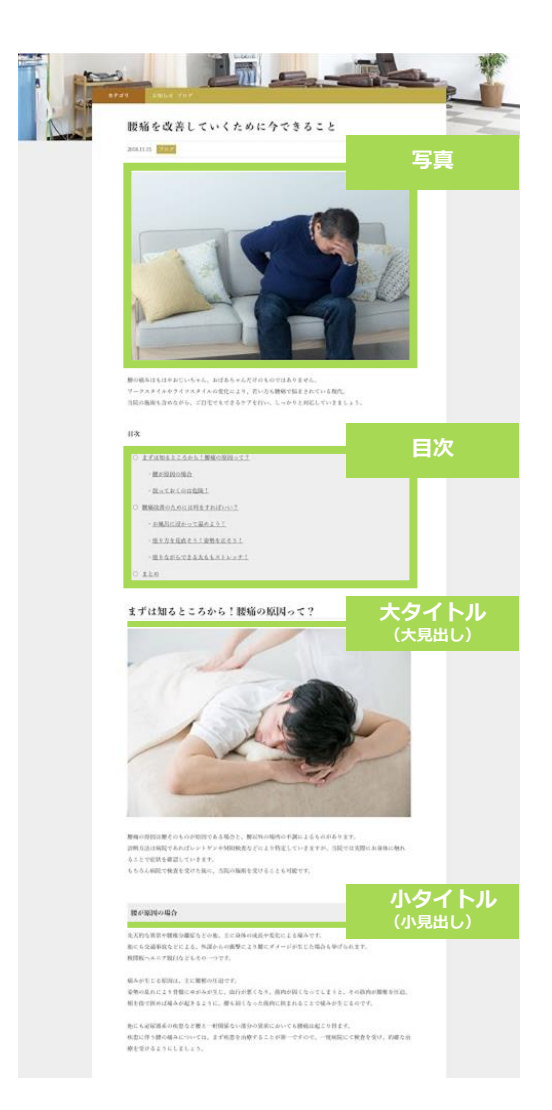

## 集客に特化したブログ記事の フォーマットとは?

みなさんがGoogleやYahoo!で検索をした際、左図のようなデザインの記事を見かけたことはありませんか?現在、検索結果の上位に表示されているページのうち約30%が左図のようなデザインで作られています。

このようなインターネット上の動向には理由があります。

検索エンジンの一番の目的は「Q&A」の「A:答え」を的確に表示させることです。

Googleは「ユーザーファースト」「コンテンツ イズ キング」を提唱し、閲覧者の悩みに対する答えや 知りたい情報を適切に提供できるページをより上位に表示しようと、検索エンジンの改良を続けていま す。

どのページに適切な「A:答え」があるか、Googleが判断する際に用いる1番の指標は「Webページのコ ンテンツ」=「文章の内容」です。より適切な「A:答え」が書かれているWebページほど、検索結果で 上位に表示されやすくなります。

そのため、どのWebページでもより良い「A:答え(コンテンツ)」を用意しようとしますが、十分な情報を提供しようとすると文字数が多くなりがちです。しかしただ長文を書き連ねても、読みにくいうえに必要な情報にたどり着くのに時間がかかってしまいます。これではかえって閲覧者にとって不便です。 そこで考えだされたのが「目次」「ページ内リンク設定」「見出し」「画像」の設置です。 この対策を行うことでさらにページが読みやすくなり、閲覧者の満足度も上がり、検索結果で上位表示 されやすくなります。そのため、左図のようなデザインのページが増えています。

そこで弊社でもSEO※対策の一環として、Webの専門知識がなくてもSEOに強い記事を簡単に作れるように、専用のブログ記事投稿ツールを開発いたしました。このマニュアルでは①通常ブログの記事作成方法 をそれぞれご紹介します。 ※SEO=Serch Engine Optimizationの略で、Webページを検索エンジンで上位に表示させやすくする対策のこと。

# もくじ

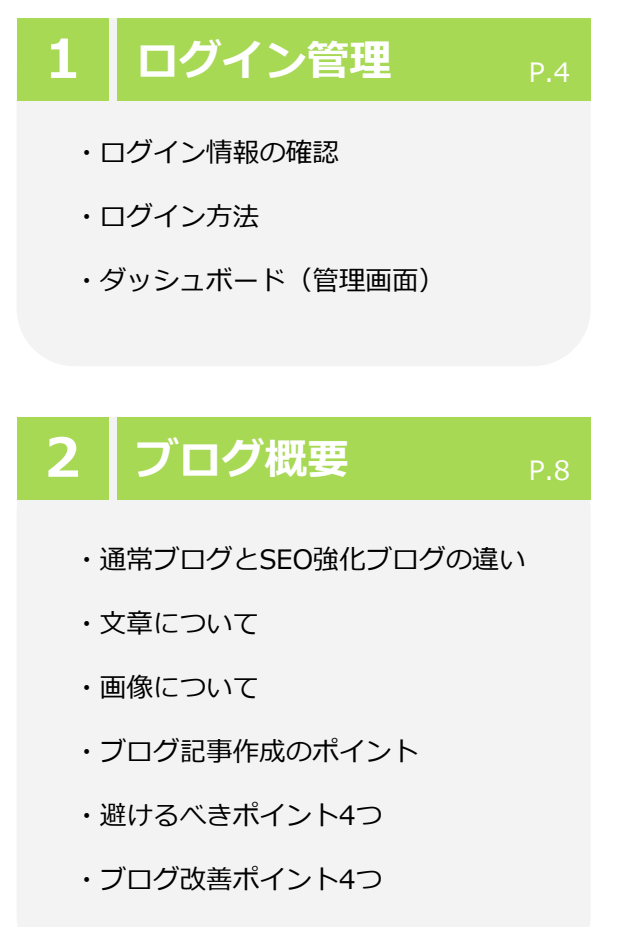

・SEO強化ブログ参考記事一覧

### 通常ブログ 3 ・概要 ・新規作成 ・記事タイトル ・記事本文 ・文字装飾 ・ビジュアル/テキストモード ・ボールド (太字) ・文字寄せ切り替え ・リンク設定 ・打ち消し線 ・文字色 ・画像挿入 ・カテゴリー ※ ・パーマリンク設定 ※ ・SEO設定 ※ ・アイキャッチ画像 ※

・公開 ※ ・投稿一覧 ※ ※「通常ブログ」「SEO強化ブログ」ともに設定する項目。 SEO強化ブログ 4 ・概要 ・全体構成 ・構成サンプル ・ 機能 解説 ・新規作成 ・記事タイトル トップ画像設定 ・リード文 ・大タイトル 参照リンク設定 ・小タイトル ・公開

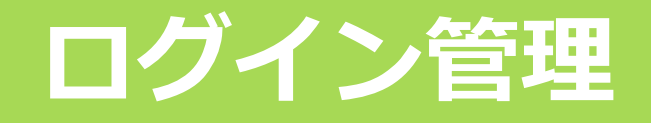

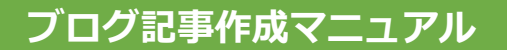

### ログイン情報の確認

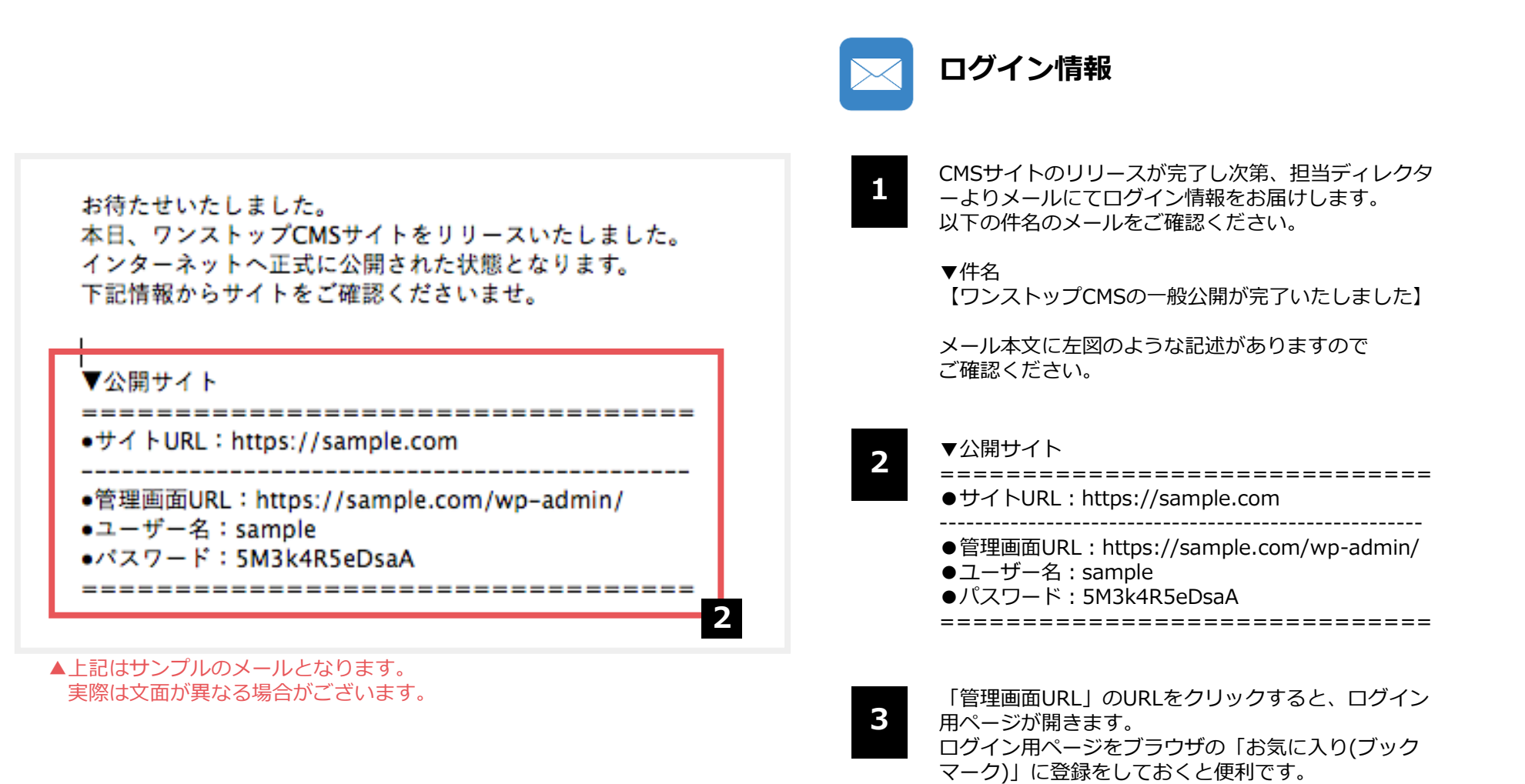

5 ログイン管理

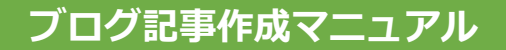

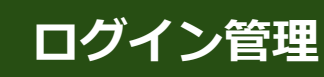

## ログイン方法

| ユーザー名またはメールアドレス |
|-----------------|
| パスワード           |
| ログイン状態を保存する     |
| パスワードをお忘れですか?   |

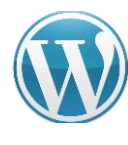

CMSサイト:ダッシュボード

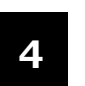

「ユーザー名」「パスワード」を該当箇所に 入力します。

初期パスワードは複雑な文字列になっていま す。入力ミスを避けるため、必ずコピー&ペ ーストにてご対応ください。

コピー&ペーストの際に、文字列のスペース 部分まで選択してしまうとエラーが出ます。 スペースを選択していないか、今一度ご確認 ください。

5 「ログイン状態を保存する」にチェックを入れて「ログイン」ボタンをクリックします。 (チェックを入れておくと次回からログイン 情報を入力する必要がなくなります。必須で はありません)

### ログイン用URL

ダッシュボード(管理画面)ログイン用URLは、サイトURLの後に/wp-admin/を追加したものです。 ご自身のサイトを開き、URLの末尾に/wp-admin/を追加してエンターキーを押してください。

ログイン画面が表示されます。

例) sample.co.jp  $\rightarrow$  sample.co.jp/wp-admin/

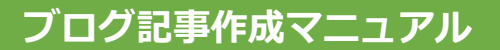

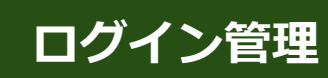

# ダッシュボード(管理画面)

### ログイン後に最初に表示されるページがダッシュボードです。

| ð ダッシュポード                | WordDross 50.2 が利用可能です」合                                                                           | オペ亜新してください                                        |                                                                                 | 表示オプション ▼ ヘルプ ▼                                                                                                    | CMSサイト : ダッシュボード                                                                         |
|--------------------------|----------------------------------------------------------------------------------------------------|---------------------------------------------------|---------------------------------------------------------------------------------|----------------------------------------------------------------------------------------------------|------------------------------------------------------------------------------------------|
| <b>、一ム</b><br>〔新 9〕      | ダッシュボード                                                                                            |                                                   |                                                                                 |                                                                                                    |                                                                                          |
| ▶ 投稿<br>■ メ <i>≕</i> / マ | Post Types Order は、設定が必要です。                                                                        | 。 <u>設定ページ</u> 設定して保存                             | 存して下さい                                                                          |                                                                                                    | ダッシュボードとは?                                                                               |
| , ,,,,,                  | <b>新しい、モダンなパブリ</b><br>現在開発中の WordPress エディ<br>性を模索してみましょう。                                         | ッ <b>シング体験が</b><br><sup>イター Gutenberg を使</sup>    | <b>もうすぐやっ</b><br><sup> で</sup> 、テキスト、                                           | <b>てきます。 ◎</b> 非表示にする<br>メディア、レイアウトの新しい方向                                                                           | WordPressの機能を管理し、CMSサイトを編集す<br>るのがダッシュボードです。ブログの記事を投稿<br>する際はダッシュボードにログインをする必要が<br>あります。 |
|                          | 今日から新しいエディターを試                                                                                     | しましょう。                                            | まだ準備ができて                                                                        | いませんか?                                                                                                    |                                                                                          |
|                          | Gutenberg をプラグインとしてインス<br>式リリース前にテスト実行し、必要であ<br>クできます。 <u>テスト、パグ報告、GitHe</u><br>のコントリビューションを通じて手伝言 | トールすることで公<br>あればフィードバッ<br>ub リポジトリ上で<br>うことができます。 | WordPress の次のメ<br>いエディターが有効に<br>プラグインに互換性か<br>避策があります。 <u>Cla</u><br>ルして、切り換えの準 | ジャーリリースからデフォルトで新し<br>たなります。現在使っているテーマや<br>であるかどうか分からない場合には回<br><u>ssic Editor プラグイン</u> をインストー<br>準備ができるまで現在のエディターを | 編集メニュー                                                                                   |
| -                        | Gutenberg をインストール                                                                                  |                                                   | 使い続けましょう。                                                                       | をインストール                                                                                                    | ダッシュボードのデザインは「クラシックスタイ<br>ル」を採用しています。ブログ記事の作成では<br>「投稿」と「メディア」を使用します。                    |
|                          | Gutenberg の詳細                                                                                      |                                                   |                                                                                 |                                                                                                    | 【投稿】の機能:ブログ記事作成<br>【メディア】の機能:画像管理                                                        |
|                          | WordPress へようこそ!<br>初めての方に便利なリンクを集め                                                                | めました。                                             |                                                                                 | ◎ 非表示にする                                                                                                    |                                                                                          |
|                          | 始めてみとう                                                                                             | 次のフテップ                                            |                                                                                 | その他の場件                                                                                                    | 色が違う?                                                                                    |
|                          | 200 000 0                                                                                          | 『 ブログに投                                           | 稿する                                                                             | 〒 ウィジェットの管理                                                                                                    |                                                                                          |
|                          | サイトをカスタマイズまたは、別のテーマに変更する                                                                           | ー<br>+ 「サイトに<br>を追加<br>□ サイトを表                    | ついて」固定ページ<br>示                                                                  | ► 最初のステップについて詳細を<br>読む                                                                                              | デザインによってダッシュボードの色合いが異な<br>ります。見た目の色が異なっていても、機能に変<br>わりはありません。                            |

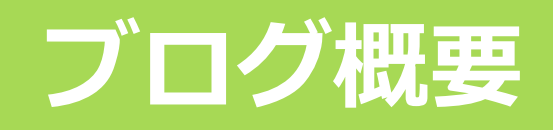

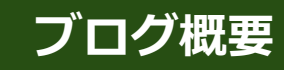

# 通常ブログとSEO強化ブログの違い

通常ブログは簡単なお知らせを、

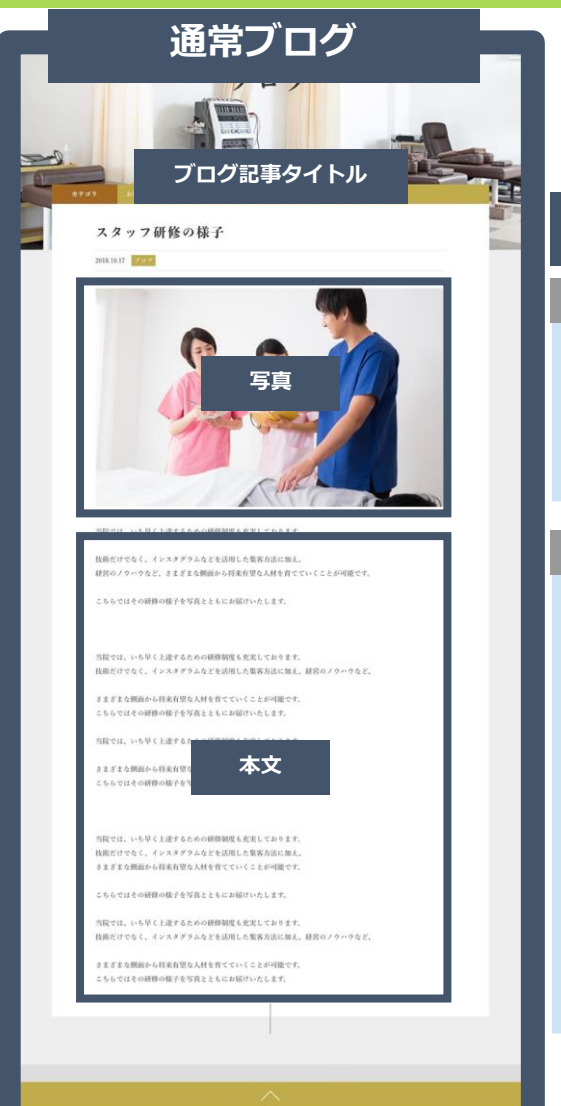

| SEO強化プログは閲覧者に役立つ情報を発信するのに適しています。                       |                                                                                                    |  |  |  |
|--------------------------------------------------------|----------------------------------------------------------------------------------------------------|--|--|--|
| ブログの種類によって使用する機能が異なります。<br>各機能の使用方法については該当ページをご確認ください。 |                                                                                                    |  |  |  |
| 通常ブログ                                                  | SEO強化ブログ                                                                                                    |  |  |  |
| 使い分け                                                   | 使い分け                                                                                                    |  |  |  |
| 短い文章に最適<br>営業時間の変更や<br>おやすみのお知らせなど                     | 長い文章に最適<br>まとめページや<br>閲覧者の役に立つ情報など                                                                                                    |  |  |  |
| 使用する機能                                                 | 使用する機能                                                                                                    |  |  |  |
| 【通常ブログ機能】<br>アイキャッチ画像<br>文字色変更<br>リンク追加<br>自由な画像追加     | <ul> <li>【通常ブログ機能】</li> <li>アイキャッチ画像</li> <li>文字色変更 ※</li> <li>リンク追加 ※</li> <li>自由な画像追加 ※</li> <li>【SEO強化ブログ専用】</li> <li>目次(自動設定)</li> <li>大タイトル(大見出し)</li> <li>小タイトル(小見出し)</li> <li>画像追加(見出しごと)</li> </ul> |  |  |  |
|                                                        | 参照リンク                                                                                                    |  |  |  |
|                                                        | ※トップ画像・リード文部分のみ使用。<br>「SEO強化ブログ:リード文(P.59)」<br>のページもご参照ください。                                                                                                    |  |  |  |

### SEO強化ブログ

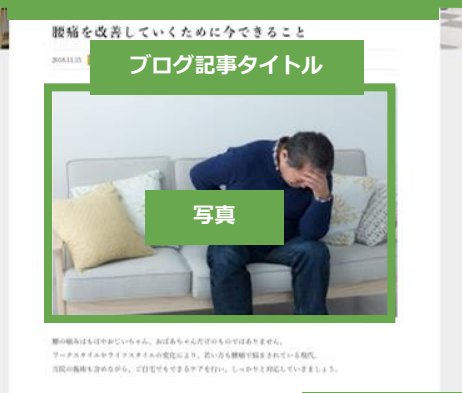

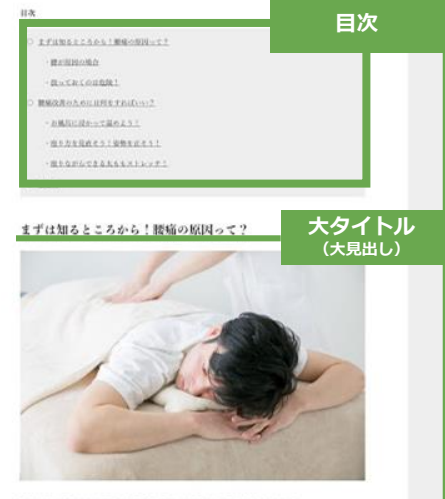

「無料の原因は無そくもちのが防定である場合と、無な料の場所や不測によるものがあります。 ご即任式は3時間であればないとグジック時間時度あるではより特定していきますが、10歳では30時にお泳体に地杯 ることで包含を確認していきます。 もちんない時代を使くなりたね。これ知ら細胞を受けることなり相です。

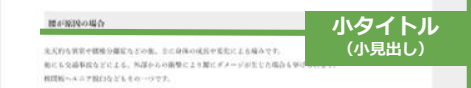

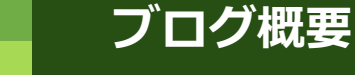

## 文章について(1)

記事タイトル、本文について適切とされている文字数をご紹介します。 以下は目安となりますので、参考程度にお考えください。

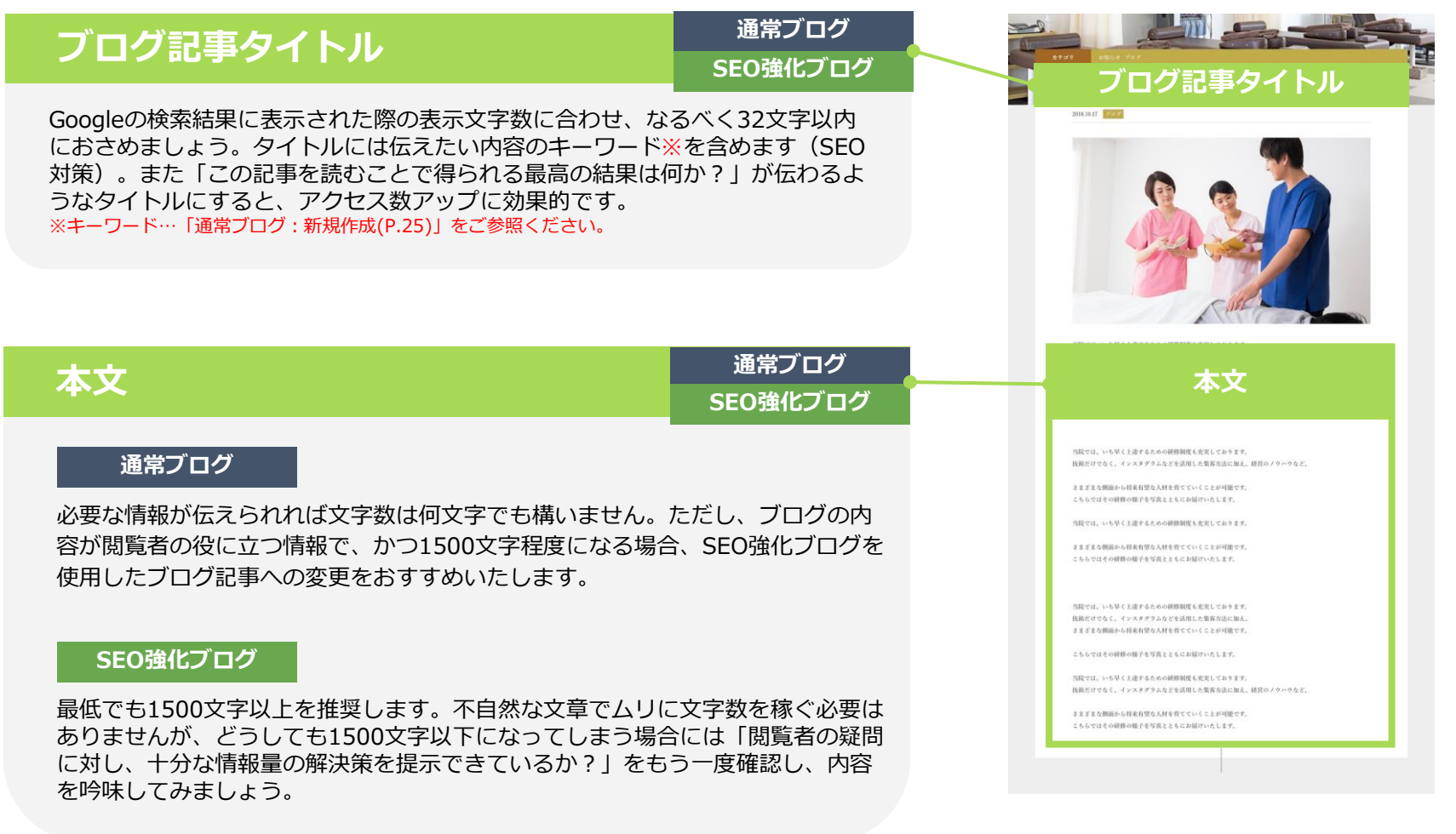

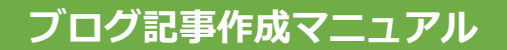

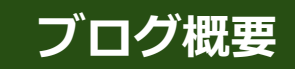

### 文章について(2)

SEO強化ブログで使用する、大小タイトル内の本文について適切とされている文字数 をご紹介します。以下は目安となりますので、参考程度にご参照ください。

### 大タイトル本文(見出し)

SEO強化ブログ

300文字~500文字ごとに大タイトルで見出しを作りましょう。大タイトル内の 本文が500文字以上になる場合は、新しい大タイトルで区切りをつけるか、小 タイトルを設置して内容を分割してください。大タイトル名にはキーワードを 含めましょう。

### 小タイトル本文(小見出し)

SEO強化ブログ

大タイトルの内容を整理するために使用します。200文字から多くても400文字 ほどが理想です。大タイトル名と同様、小タイトル名にも可能な限りキーワー ドを含めてください。

### 読みやすい記事のコツ

SEO強化ブログ

大タイトルおよび小タイトル内に含まれる本文は、それぞれ400文字~500文字が読みやすい量となります。

目安として、スマートフォンで記事を確認した際、1ページ半ごとに画像または 大タイトル、小タイトルが現れるようにすると読みやすくなります。 一文が長くなり文字が団子状になってしまわないよう、段落内でも適切な位置で 改行や句読点を入れることで、さらに記事を読みやすくすることが可能です。

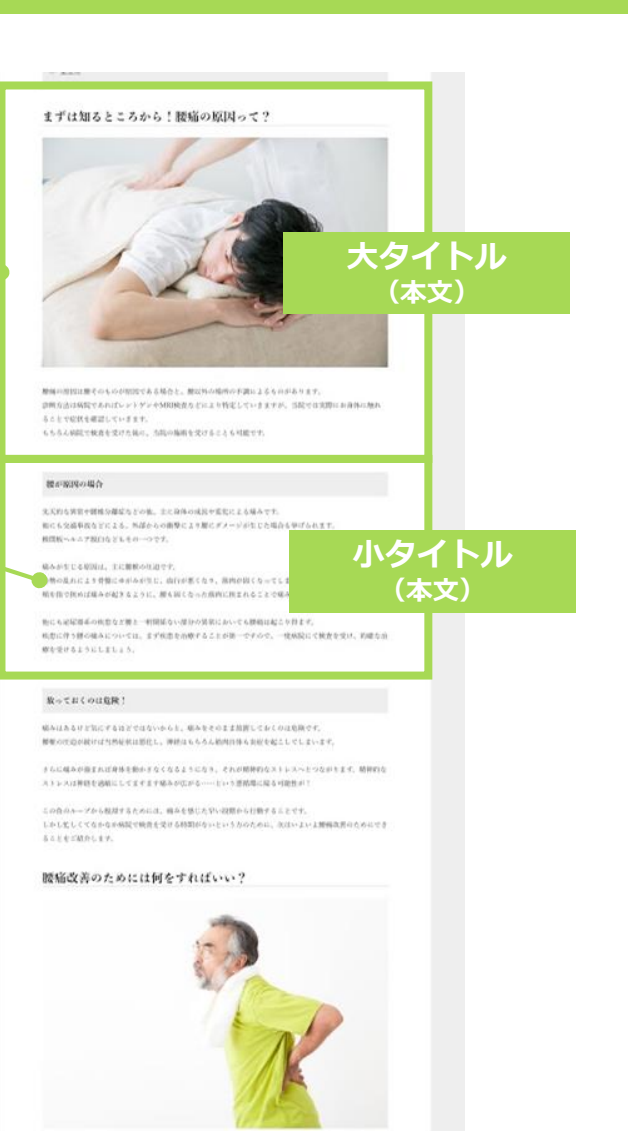

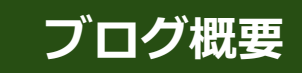

### 画像について(1)

文章ばかりでは読みにくく、飽きやすいページになってしまいます。 長文の記事では「考える間」や「休息」としての効果を考え、画像を積極的に使用しましょう。 このページでは使用する画像を選ぶポイントについてご紹介します。

### 写真のクオリティはできるだけ高く!

キレイで美しい写真を使用することで、記事に対する閲覧者の評価が 上がります。暗くて何が写っているのかわからない写真や、ピンボケ している写真などの使用は避けましょう。

### アイキャッチ画像を設定しよう!

アイキャッチ画像は、 1. 記事を開いた際に目に入る画像 2.ブログ記事一覧ページに表示される画像 として使用します。 閲覧者の目を引くための画像なので、クオリティが高く、タイトルと 関連性の高い画像がおすすめです。

### 1記事あたりの適切な画像量は?

本文内の画像は、おおよそ400文字~500文字に1枚前後の間隔で挿入すると見やすいページになります。 通常ブログでは自分の好きな位置に、SEO強化ブログでは、大タイト ル、小タイトルの下に挿入することが可能です。

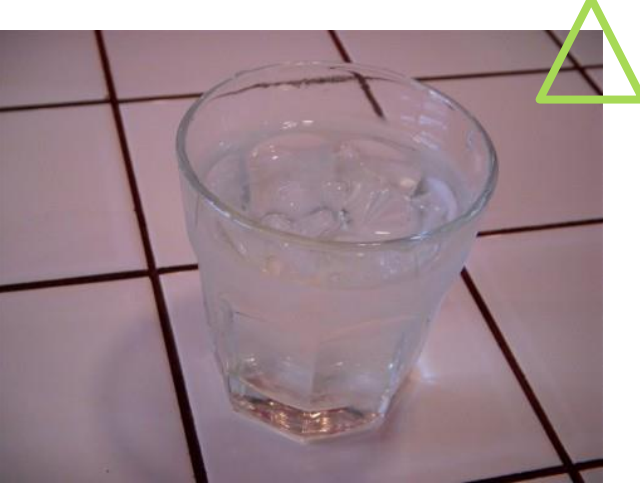

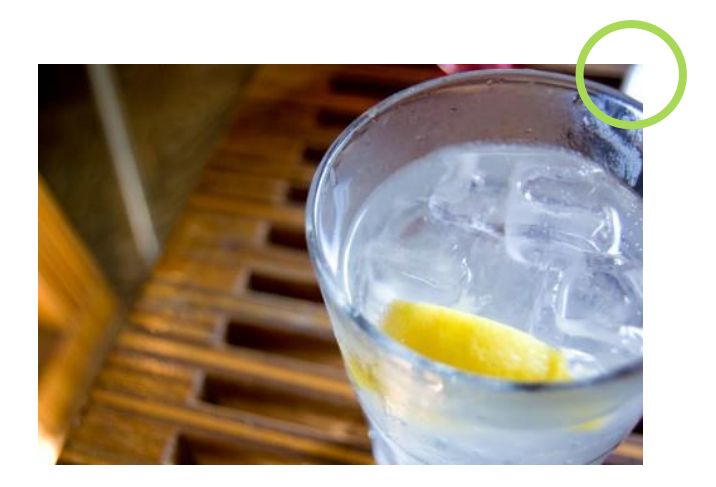

12

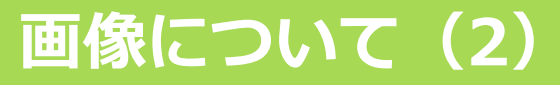

クオリティの高い写真を自分で用意するのは、慣れていない方には簡単ではありません。 そこで商用にも無料で利用できる画像を探せるサイトをご紹介します。 美しい写真を入れ、わかりやすく魅力的なブログ記事を作りましょう。

### 写真素材サイト(無料で商業利用可能)

●ぱくたそ(日本) https://www.pakutaso.com/

●写真AC(日本) http://www.photo-ac.com/

●足成(日本) http://www.ashinari.com/

●Pro.foto(日本) https://pro.foto.ne.jp/

●Pixabay (日本) https://pixabay.com/ja/

●model.foto(日本) https://model.foto.ne.jp/

> 権利者名の記載をせず画像を利用できるサイトを選んでいますが 適宜確認の上、自己判断、自己責任でご利用ください。 上記サイトの利用に関連して生じたあらゆる損害等に対して、 理由の如何に関わらず、弊社は一切責任を負いません。

●FreePhotos.cc(海外) https://freephotos.cc/ja

●Morguefile (海外) https://morguefile.com/

●food.foto(日本) https://food.foto.ne.jp/

●GIRLY DROP(日本) https://girlydrop.com/

\* タダピク(フリー画像横断検索サイト) http://www.tadapic.com/ →複数サイトを一括で検索可能です。

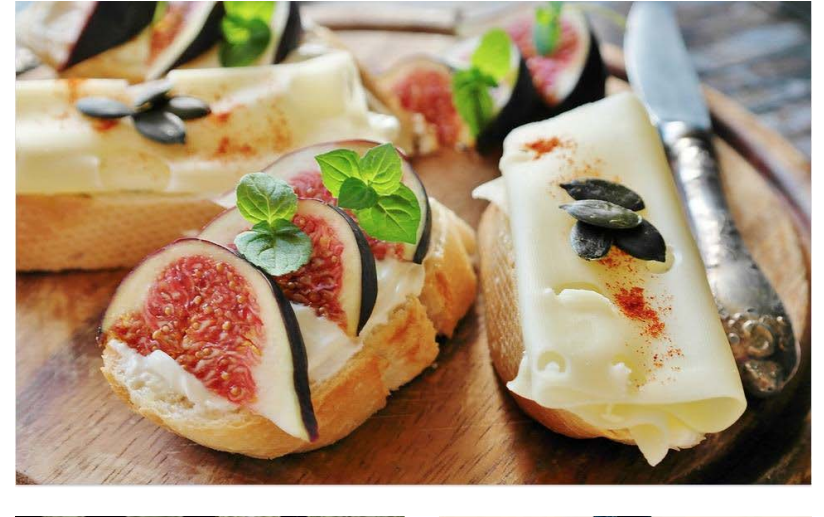

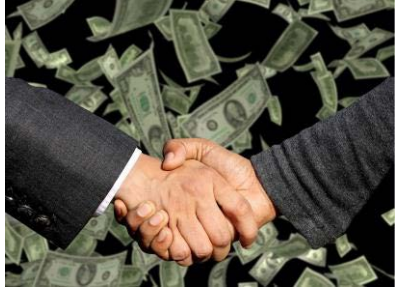

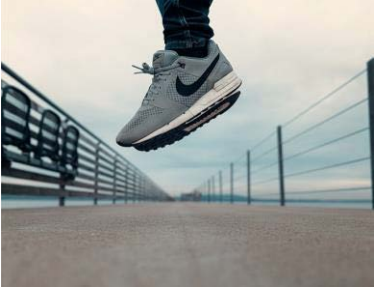

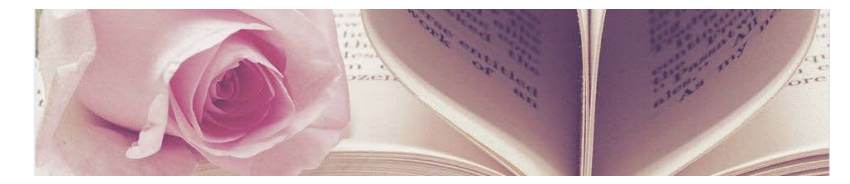

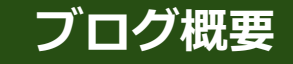

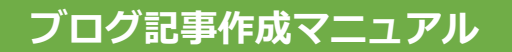

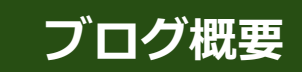

## ブログ記事作成のポイント

せっかくブログ記事を書くのなら、SEO効果も出てお問い合わせや予約につながる記事にしたいものです。 しかし闇雲にブログ記事を書いてもなかなかうまくはいきません。 まずはこれから紹介する4つのポイントを意識してブログ記事を書いてみましょう。

|     | 推奨ブログ   | 非推奨ブログ  |
|-----|---------|---------|
| 文章量 | 1500字以上 | 1500字未満 |
| 画像  | あり      | なし      |
| 改行  | 適度      | なし      |
| 専門性 | あり      | なし      |

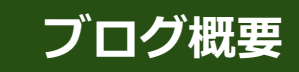

## 避けるべきポイント4つ(1)

ブログを書く際に陥りがちなマイナスポイントをまとめました。 実際にこのようなブログ記事を書いていないか、今一度ご確認ください。

### 1 短すぎる記事

右のサンプルのような短文の記事は、一般的に魅力があるとは 言えません。また、GoogleやYahoo!で上位表示されることも 難しいでしょう。

なぜなら、「あなたの専門性を活かした内容」や「閲覧者が興味を惹かれる内容」が書かれていないためです。 このような記事では、せっかくブログ記事を書いてもSEOや集 客の効果が出せません。

【想定される閲覧者の反応】

・「つまらない」「役に立たない」「自分の抱えている問題の 解決策にならない」=読みたいと思えない。

- ・「他の記事も読んでみたい!」と思わない。
- ・「この店に行きたい!この人にお願いしたい!」と感じない。

【想定されるGoogle・Yahoo!の反応】

・キーワードとなる単語が書かれていないため、検索結果に表示しない。

・専門性が低く閲覧者にとって有益になると判断できないため、 ページの重要度を低く評価する。

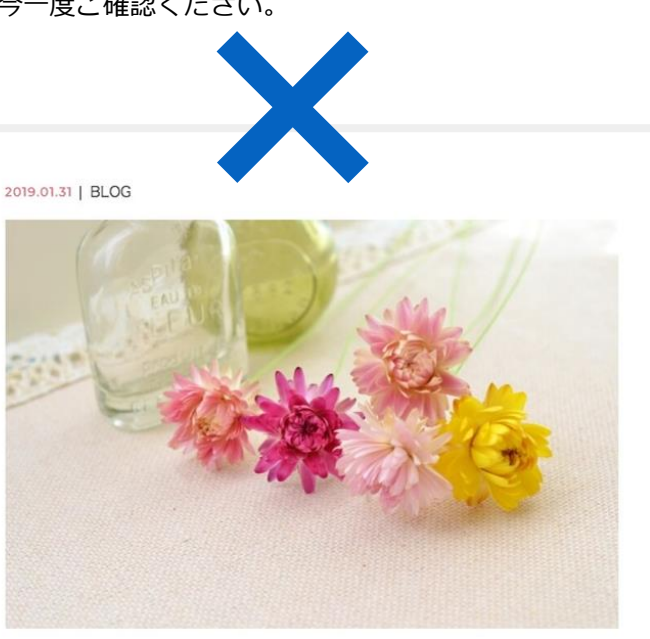

今日のレッスンは〇〇を行いました。 みなさんとてもよくできました。 来週はXXのレッスンです。

BLOG一覧へ戻る

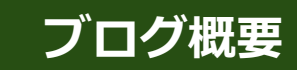

16

# 避けるべきポイント4つ(2)

ブログを書く際に陥りがちなマイナスポイントをまとめました。 実際にこのようなブログ記事を書いていないか、今一度ご確認ください。

### ② 画像が使用されていない

多くの閲覧者は文字だけのブログを見ると「難しそう」「読む のが面倒臭い」と感じ、内容を読む前にページを離れてしまい ます。最近のニュースサイトやブログで、写真がたくさん使わ れているのはその対策のためです。

文章の内容をイメージしやすい画像を用意して、閲覧者にとっ て読みやすい記事を目指しましょう。

### ③一文が長い・改行がない

ー文でひとつの内容だけを表す「一文一意」を意識し、できる 限りシンプルな表現を心がけましょう。 右のサンプルのように、1段落に複数の文章が書き連ねられ、 文字が団子状になっていると大変読みにくいです。適度な改行 をおりまぜ、見た目にもスッキリとした記事を目指しましょう。

「閲覧者はページを訪問してからおよそ3秒の印象で読むか読 まないかを決める」と言われています。 文章の内容が大切なのはもちろんですが、見た目のイメージア ップにも気を配りましょう。

#### 2019.01.31 | BLOG

美容のお悩みで最も多いのはお肌のトラブル。ニキビをはじめとしてイヤな肌荒れ の原因には、栄養不足やホルモンバランス、自律神経の乱れなどさまざまなものが あります。その中でも、カラダの内外からかかる"ストレス"が最も大きな原因とな っている場合が多いようです。"ストレス"は和肌だけではなく髪質にも悪影響を与 えますし、その他の体調不良の原因ともなります。"ストレス"がかかると身体の免 姿能力が低下し、それまではブロックできていた菌や活性酸素によるダメージを受 け皮膚の炎症が起こります。"ストレス"によって組織のターンオーバーも起こりに くくなっているため、お肌の環境が改善されず慢性的な肌荒れになってしまいま す。私たちが生活している現代社会には、多種多様な"ストレス"を与える原因が存 在しています。その中でも特に首段影響を受けやすいものをまとめました。

・屋内と屋外の気温差によるストレス
 ・睡眠不足によるストレス
 ・仕事や生活、対人関係のイライラによるストレス
 ・紫外線による肌ストレス
 ・暴飲累合、添加物の多い食品による食事ストレス
 ・多がコや飲酒などによるストレス
 こうしてみると、普段の生活と密接にかかわりがあることが分かりますね。"ストレス"を受けると自律神経のはたらきが乱れてしまい、肌表面の血行が悪くなり、結果
 として新陳代謝が滞ってしまいます。血行不良によってお肌の修復に必要な栄養素
 も行き渡らなくなってしまうため、慢性的な肌荒れに陥ってしまうんですね。女任

す。 曾段使っている乳液を顔全体に塗ります。その後、お湯を含ませたコットンでやさ しくなぞり、乳液をオフするだけ!乳液と皮脂膜は成分が似通っているため、乳液 で皮脂を落とすと刺激が少なくやさしくケアができます。スクラブやピーリングで はかえって荒れてしまうという方でも心配ありません。

なら必ず持っているアイテムでカンタンにできちゃうお肌ケアをお教えいたしま

洗顔後、しっかり水気を拭き取り、いつも使っている美容オイルを顔全体に塗りま す。あらかじめ作っておいた蒸しタオルを顔に乗せ、30秒くらいしっかりとおさえ ると、オイルが浸透してぶるつや肌に I その後、冷えタオルを顔に乗せ開いた毛穴 を引き締めることで、オイルを毛穴に閉じ込めて乾燥・小ジワ防止ができます。

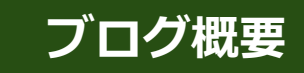

17

# 避けるべきポイント4つ(3)

ブログを書く際に陥りがちなマイナスポイントをまとめました。 実際にこのようなブログ記事を書いていないか、今一度ご確認ください。

### ④ サイトと関連性がない(専門性が低い)

「銀座にショッピングに行った」「友人と会った」「ラーメンを食べた」といった、専門性の低い記事は避けてください。

閲覧者が知りたいのはあなたの「個人的な日記」ではなく、あなただけ が持つ「専門性の高い情報」である場合がほとんどです。単なる日記の ようなブログでは、閲覧者に興味を持ってもらうのは難しいでしょう。

どうしてもプライベートな記事を載せたいという場合は、ブログ全体で 「専門的な記事:9割」「個人的な記事:1割」となるように調整しまし ょう。

また、プライベートな記事を書く際には、ご自身の専門性と関連づけられないか考えてみましょう。

例えば「ラーメンが好きな経営コンサルタント」の方なら、「ラーメン 屋さんの行列・回転数・お店の立地などから売り上げ予想を立ててみよ う!」というような記事を書くことができるかもしれません。

美容関係の方であれば、ランチ写真と一緒に、太らない食べ方や栄養学的な知識を紹介することもできるでしょう。

上記のように日常生活と専門性を関連づけられれば、閲覧者があなたを 身近に感じるだけでなく、SEOにも強い記事となります。 2019.01.31 | BLOG

友人とランチを食べました。

ひさしぶりのステキな時間でした。

Category BLOG INFO New Article 2018.11.15 ストレスからお肌と髪を守る!お家でできる簡単ケア 方法上 2016 11 28 小さなしあわせ合 2016.11.14 サロンの模様替えをしました。

近くのうまいラーメン。 明日もがんばるぞ!

019.01.31 1.10.010

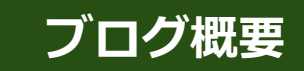

## ブログ改善ポイント4つ(1)

より良いブログ記事を作るためにおさえておきたい4つのポイントをまとめました。 基本的には「避けたい4つのポイント」の真逆を行います。 ひとつでも多くのポイントをおさえて、より良い記事の作成にお役立てください。

### ① 十分な情報量のある記事を書こう!

ダラダラと長いだけのブログ記事では意味がありません。閲覧者の役に立つ情報 をまとめることが非常に大切です。まずは1500文字程度の長さを目標に、閲覧者 が「役に立った!」「ありがとう!」と感じる記事を目指しましょう。

「何を書いていいかわからない」というときは、皆さまが日々応対している顧客 に困っていること(症状・悩み・課題など)を尋ねてみるのもいいかもしれません。まさに顧客が知りたがっているテーマが見つかるでしょう。

例えば医療関係の方であれば、よくある顧客の悩みについて書いてみましょう。 (もちろん、個人情報の取り扱いには注意が必要です!)

年齢・症状・悩み・職業・何が原因でそうなったのか・予防のためには何が必要 なのか・あなたが思うベストな治療方法は何なのか・治療の期間はどれぐらいか かるのか・家や職場でできる改善方法は何なのかなど、プロフェッショナルとし ての知識を惜しみなく書くことで、同じような症状に悩む方の助けになります。

閲覧者が持つ悩みはさまざまです。上記の例は「個人の症例」にフォーカスを当 てましたが、同じ内容でも「悩み別」「年代別」「職業別」「原因別」など異な る切り口が考えられます。視点を変えることで、より多くの閲覧者の役に立つ記 事ができるでしょう。

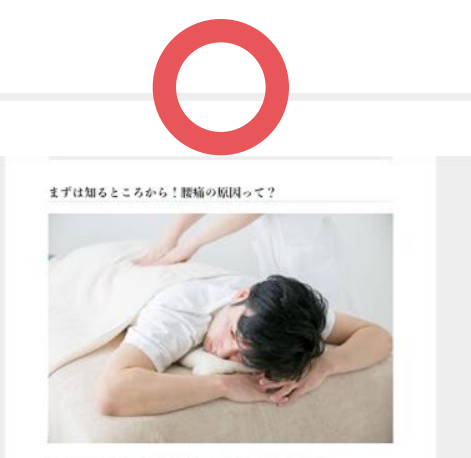

期時の時間は働くのものが時間である場合と、難な外の場所の不満によるものがあります。 即時の法は知識であればレントダンク外間時間あどにより特定していきますか、当院では実際にお掛けに触ま あことで応防を確認していまます。 ものもの時間で使用を受けた用い、内国の場面を受けることも可能です。

#### 数が原因の場合

先天的な資源や健康分離に与さの後、主に自体の成長を変化による編みです。 他にも交換単数などによる。外部からの損量により際にデメージが生じた場合も挙げられます。 相関級ヘルニア期目をとしまの一つです。

場みが七じる時刻は、上に種物の任治です。 豪勢の私れにより登録にやかみが生じ、面白が悪くなり、前的が弱くなってとようと、その前的が種類を任認。 相互信で何の过後みが成まなように、個人弱くなった時内に指生れることで成みが生じなのです。

他にも確認場系の低ななど難し一利用係ない違いの実際においても簡単は起こり作まず、 成型に伴う器の場みについては、まず依認を治療することが第一ですので、一度検尿にく検査を受け、非確な治 癒を受けるようにしましょう。

#### 放っておくのは危険!

組みはあるけど気にするほどではないからと、組みをそのまま装置しておくのは地域です。 解釈の汗島が続けば当然を発に形化し、神経はもちろん部内自体も知能を起こしてしまいます。

そらに得るが施生れば身体を動かまなくなるようになり、それが精神的なストレスへとつながります。精神的な ストレスは神経を追航にしてますます場本が広がる……という原語県に総る可能性が?

この食のホープから規則するためには、個糸を感じたりい設置から行動することです。 しかしましくてなかな不規模で規則を受ける時間がないという力のために、次けいよいよ餅構成例のためにでき 系ことをご紹介します。

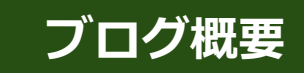

## ブログ改善ポイント4つ(2)

より良いブログ記事を作るためにおさえておきたい4つのポイントをまとめました。 基本的には「避けたい4つのポイント」の真逆を行います。 ひとつでも多くのポイントをおさえて、より良い記事の作成にお役立てください。

### ② ステキな画像を入れよう!

記事が読みやすいように、文章の内容に関連する画像を配置しましょう。 特に文章では伝わりにくい内容の場合は、画像を使ってイメージを補うとより伝 わりやすい記事になります。

画像については、無料で商業利用可能な素材をダウンロードできるサイト<u>※</u>があります。

※「ブログ概要:画像について(2)(P.13)」をご参照ください。

また、画像に文字などを挿入して加工するのも効果的です。 弊社のブログにて無料で使える画像編集ツールをご紹介しております。 ぜひお役立てください。

●本当に無料?Photoshop代わりに使える画像編集ツール5選 https://www.sungrove.co.jp/as\_photoshop/

ただし画像ばかりで文章がないと、かえってGoogleやYahoo!の検索で上位に表示 されなくなる可能性があります。お気をつけください。

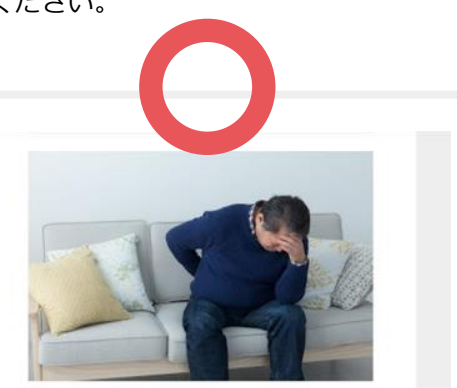

脚の側あ目をはたおじいちゃん、おばあちゃんだけのちのではありません。 フーチスタイムやライフスタイルの変化により、若い方も開始で加まされている現代。 1回の発用も含めながら、二白宅でもできるケアを行い、しっかりと却にしていまましょう。

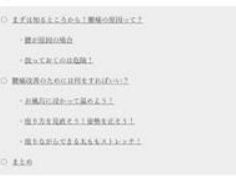

#### まずは知るところから!腰痛の原因って?

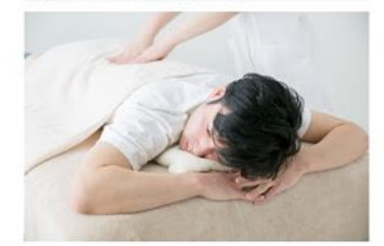

無機の原因は無そのものが形式である場合と、無以外の場所の不満によるものがあります。 認明方法は病院であればレントゲンを外的検索などにより特定していきますが、当院では実際にお泳泳に触れ

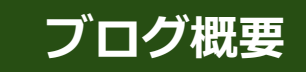

20

# ブログ改善ポイント4つ(3)

より良いブログ記事を作るためにおさえておきたい4つのポイントをまとめました。 基本的には「避けたい4つのポイント」の真逆を行います。 ひとつでも多くのポイントをおさえて、より良い記事の作成にお役立てください。

### ③「一文一意」「適度な改行」を守ろう!

簡潔な文となるよう、一文でひとつの内容だけを表す「一文一意」を守りましょう。 どうしても長文になる場合は、2つの文に分けられないか考えましょう。 段落と段落の間に何行も空白が入っているとかえって読みにくくなってしまいます。 「段落ごとに空白の行を1行入れる」「1~2文に1回程度の改行を入れる」などを基 準として整えてみてください。

### ④ サイトと関連のある(専門性の高い)記事を書こう!

閲覧者が求めているのは、自分の悩みを解決してくれたり、こうなりたいという 願いを叶えてくれたりする情報です。GoogleやYahoo!は、よりハイクオリティな 解決情報が掲載されているサイトを検索結果上位に表示します。 つまり専門性の高い記事を書くことで、SEOでも有利になり、閲覧者にも読まれ やすくなるでしょう。 専門性の高い記事を書くには「ブログ概要:ブログ改善ポイント4つ(1)(P.18)」 のページでもご紹介したとおり、まずは既存の閲覧者が困っていることについ て、解決方法を紹介してみると良いでしょう。 閲覧者の悩みは十人十色です。普段から応対している顧客のお困りごとに対する アンテナを高く張ってテーマを集めるようにしましょう。

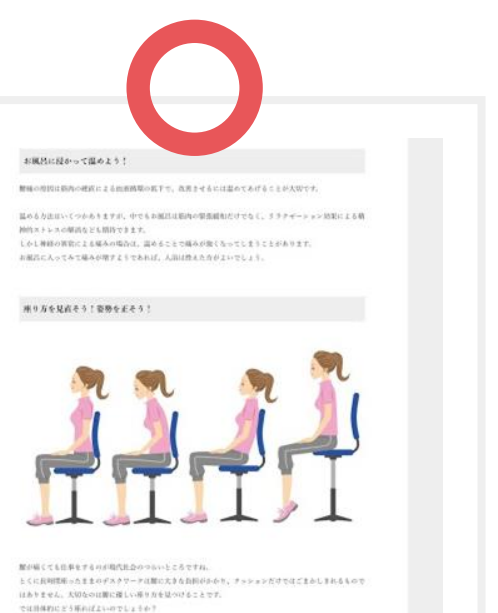

まずは除子の株までお広な人れて深く使りましょう。自然と作中が高っ高くになるかと思います。 との後周子を主に伴びたことら、中っくりと同の力を貸きながら降るしていき間を泣きます。

この後援が、作性が定しい行動にある、個に違しい使き方なのです。 れたかしたらいフランで面積が少し低く感じるかもしれません、そんなまきは自分の様の高さではなく、前面の 高さを追随してあげてください。

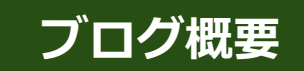

21

## SEO強化ブログ参考記事一覧(1)

弊社サイトにて業種別のSEO強化ブログ記事を公開しています。 他業種の記事も参考にしながら、ご自身のサイトにもSEO強化ブログ記事を増やしていきましょう。

●飲食

●**ヘアサロン/エステサロン** 

・ストレスからお肌と髪を守る!お家でできる簡単ケア方法!

● **ネイルサロン** <u>・</u>自宅でカンタン! 一流ネイリストが教えるネイルのお手入れ4大ポイント

● アイラッシュサロン ・もう迷わない!ナチュラルに魅せるマツエクの選び方

●スクール・習いごと関係 ・逆に寝る!頑張りたいときの仮眠の取り方・メリットまとめ

● **フラワー系**・お部屋を「いやし」の空間に!お花を生活に取り入れる方法まとめ

● スポーツ・ジム系 <u>・もうショップで迷わない!プロテイン初心者のための選び方</u> ●カフェ

・知っているようで知らないコーヒーの「豆」知識

ペット関連
 ・人気のある猫の種類TOP3+1!

・日本人の長寿の秘訣は和食にあり

● 音楽関係 ・ピアノ初心者必見!大人になってから弾き始める方向けの上達術

着物・着付け
 ・着物は古くからある新しいファッションである

カメラマン・写真館
 ・まずはこれだけ!フォトグラファーの選び方4ポイント

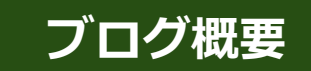

22

## SEO強化ブログ参考記事一覧(2)

弊社サイトにて業種別のSEO強化ブログ記事を公開しています。 他業種の記事も参考にしながら、ご自身のサイトにもSEO強化ブログ記事を増やしていきましょう。

●歯科医

<u>・これで安心!歯のホワイトニングメリット・デメリットまとめ</u>

●整体・整骨・鍼灸

・腰痛を改善していくために今できること

●士業系

・こんな時どうする?遺産相続トラブル事例

●不動産鑑定士

・これだけ注意!5ポイントで分かる不動産鑑定士の失敗しない選び方

●リフォーム・塗装

・リフォーム会社選びで迷っている人向け失敗しない選び方

- ●ハウスクリーニング
- ・自分でできる?かんたんエアコンクリーニング

●結婚相談所

・プロの婚活カウンセラーが教える!お見合い・パーティで緊張しないコツ

●カウンセリング

・心身の健康をとりもどす!ウソが人間に与える影響とは?

●車関係

<u>・初めての修理でも安心!トラブルに応じた自動車整備会社の選び方</u>

●葬儀関係

・遺族も故人も満足できる葬儀社の選び方とは?

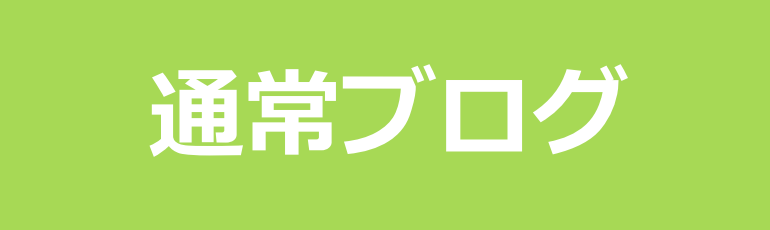

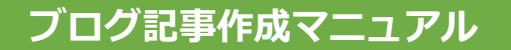

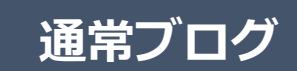

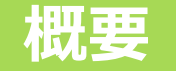

通常ブログは、お店からのお知らせなど、短い文章の記事に向いています。 画像1~2枚、本文200文字~1500文字程度の記事が適切です。

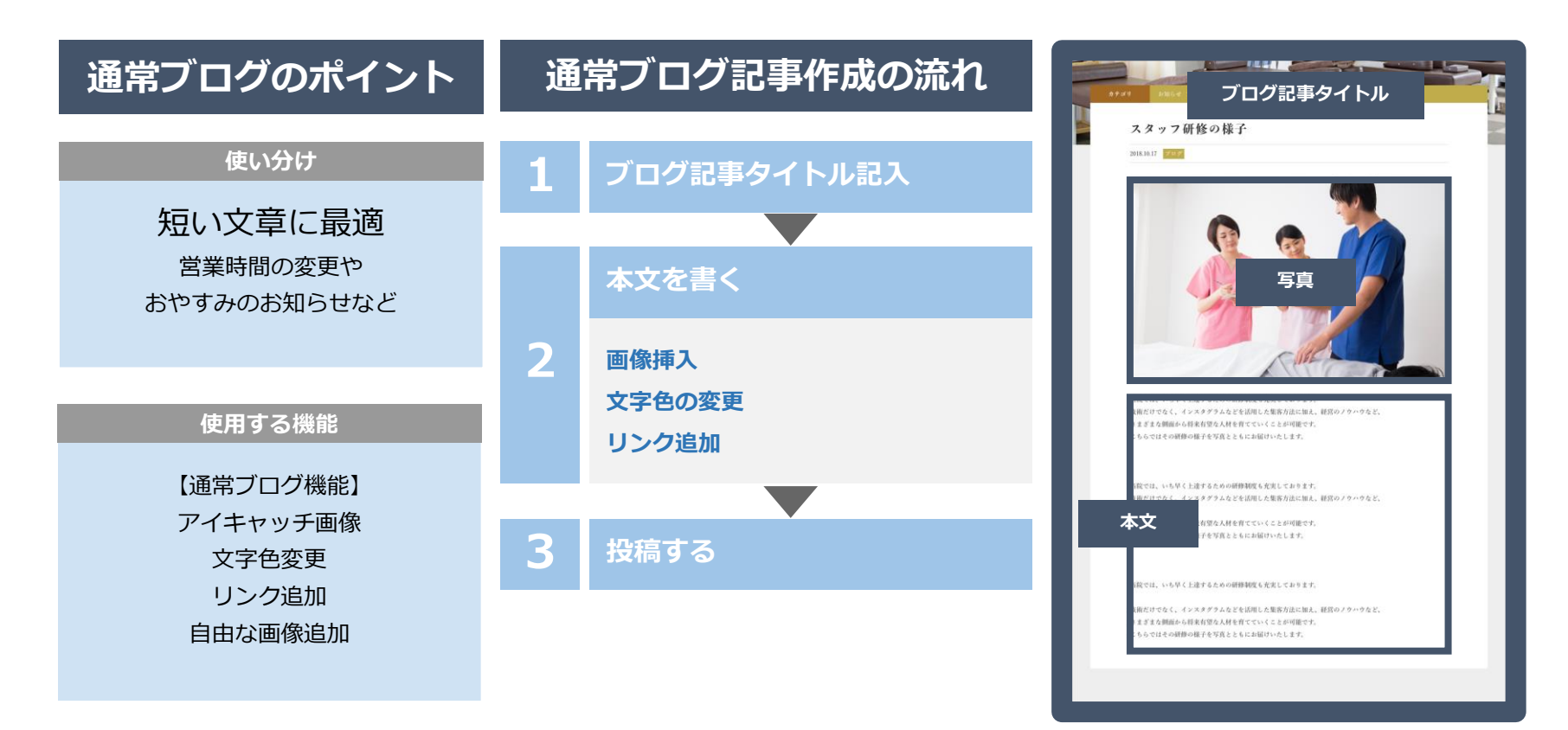

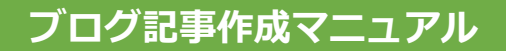

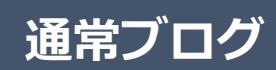

## 新規作成

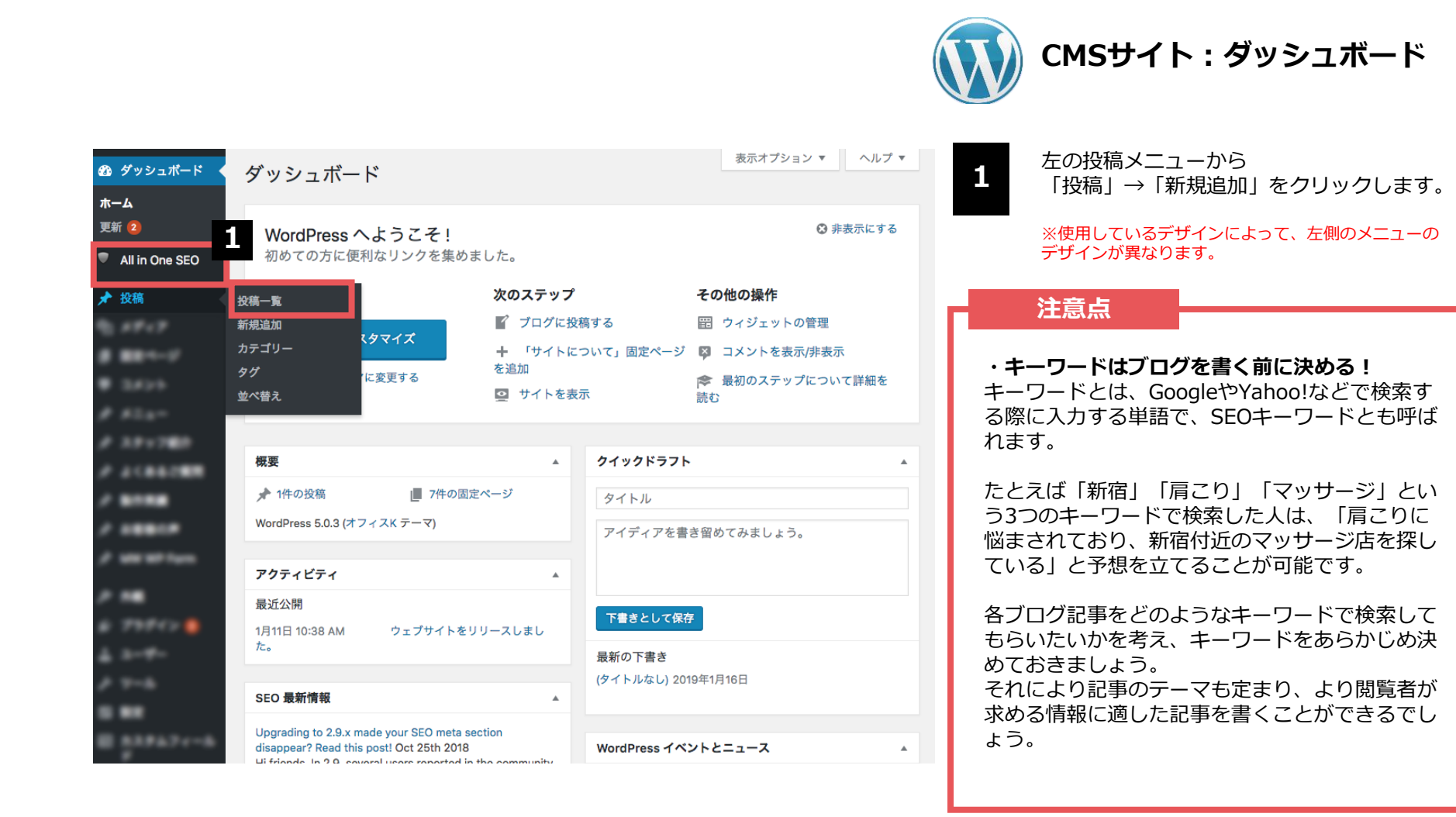

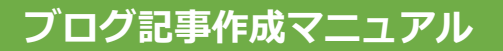

# 記事タイトル

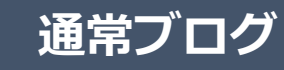

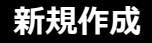

26

| 23 ダッシュポード                                       | 新規投稿を追加 ブロパ                                                                        |                                                                         |
|--------------------------------------------------|------------------------------------------------------------------------------------|-------------------------------------------------------------------------|
| All in One SEO                                   |                                                                                    | ↓ 前 ▲                                                                   |
| ★ 投稿                                             |                                                                                    | きとして保存 プレビュー                                                            |
| 投稿一覧<br><b>新規追加</b><br>カテゴリー<br>タグ<br>並べ替え       | ■1×ディアを追加<br>とジュアル テキ<br>b i link b-quote del ins img ul ol li code more<br>タグを閉じる | マステータス:下書き 温集       マステータス:下書き 温集       ① 公明状態:公開 編集       前 すぐに公開する 編集 |
| B. 4848                                          |                                                                                    | 22.94                                                                   |
|                                                  |                                                                                    | カテゴリー                                                                   |
|                                                  |                                                                                    | カテゴリー一覧 よく使うもの                                                          |
| 2 522-<br>2 222-2000<br>2 220-2000<br>2 220-2000 |                                                                                    | <ul> <li>□ お知らせ</li> <li>□ プログ</li> <li><u>+ 新規カテゴリーを追加</u></li> </ul>  |
| /                                                |                                                                                    |                                                                         |
| /                                                | 文字数:0                                                                              | 95 ▲                                                                    |
| -                                                | All in One SEO Pack                                                                | ▲                                                                       |
|                                                  | へ<br><u>PRO VERSION へ更新</u><br>プ                                                   | ださい                                                                     |

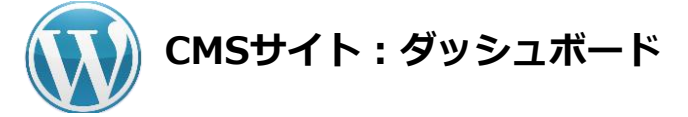

一番上の白枠部分に「タイトル」を書きます。

「この記事を読むことで得られる最高の結果は何か?」が伝わるようなタイトルにすると、アクセス数アップに効果的です。

タイトルはいつでも変更が可能です。 はじめはあまりこだわりすぎず、ブログを書く回 数ことを重視しましょう。

### 注意点

1

・タイトルは32文字以内に!

Googleの検索結果に表示された際の表示文字数に 合わせ、なるべく32文字以内におさめましょう。

### ・キーワード<mark>※</mark>を冒頭へ!

できる限りタイトルの冒頭にキーワードを入れる ことで、検索結果にキーワードが表示され、記事 の内容が閲覧者に伝わりやすくなります。 ※「通常ブログ:新規作成(P.25)」をご参照ください。

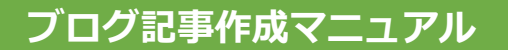

<sup>27</sup> <u>通常ブログ</u>

新規作成

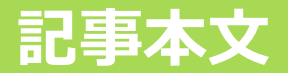

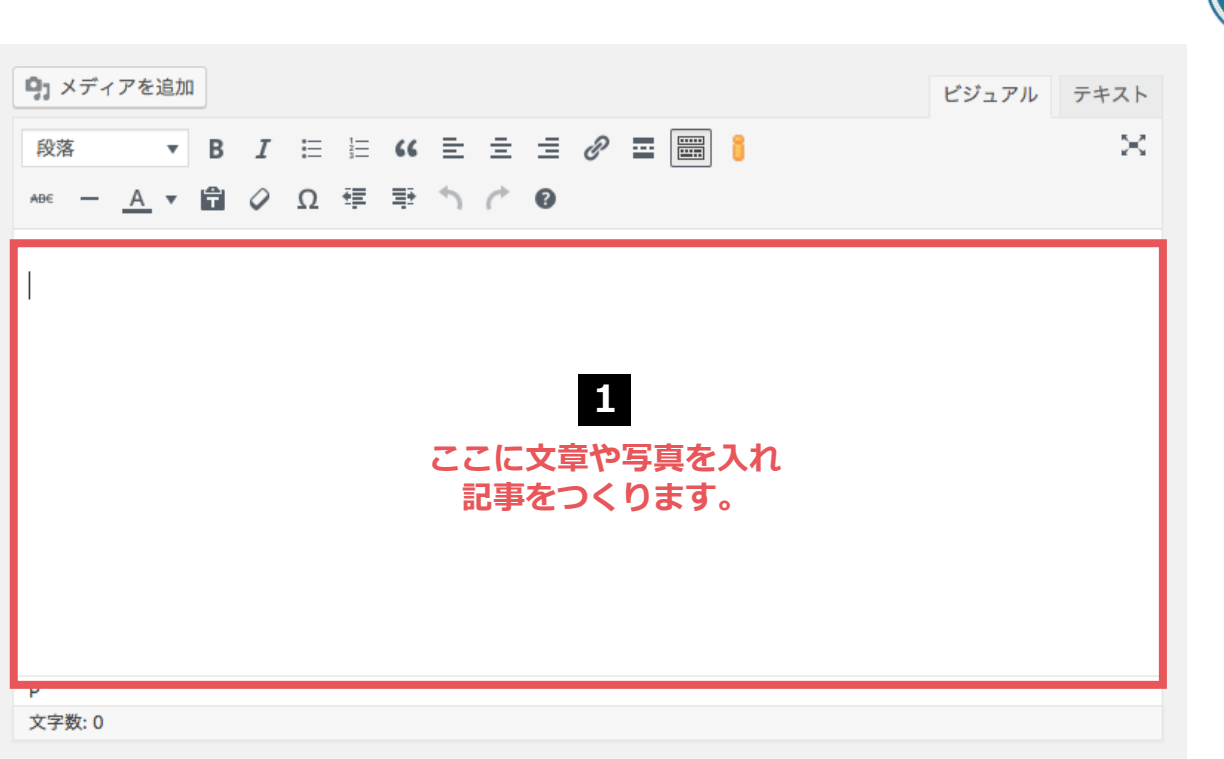

1

### CMSサイト:ダッシュボード

- 枠内に文章や写真を記入し、記事を完成させ ます。
- フォントやページの幅、改行位置などはサイトの仕様により異なります。
- 公開前にプレビュー※で確認するのがオスス メです。
- ※「通常ブログ:記事公開(P.49)」をご参照ください。

完了

### 注意点

### ・同一記事の投稿は避けましょう!

「アメーバブログで公開している記事」や「他の サイトに掲載している記事」を、コピー&ペース トでCMSブログに公開するのは避けましょう。イ ンターネット上に同じ記事が複数存在すると、 Googleに盗用とみなされペナルティの対象となり ます。その結果検索順位が落ちてしまいます。

### ・盗用は厳禁!

記事の盗用は犯罪です。他サイトの記事を一部で も使用する場合は、必ず「引用」の形式をとって ください。引用時は、次の4つのルールを守る必 要があります。 ①引用する必然性がある場合のみ引用する ②力ギ括弧などで引用箇所を明示する ③引用文は記事の補足程度にとどめる ④出典を明記する

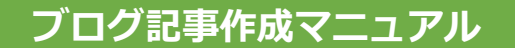

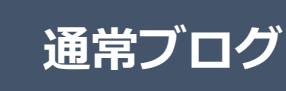

文字装飾

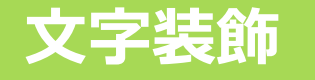

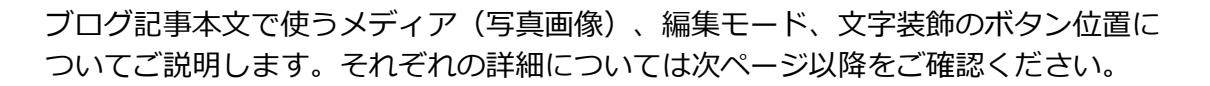

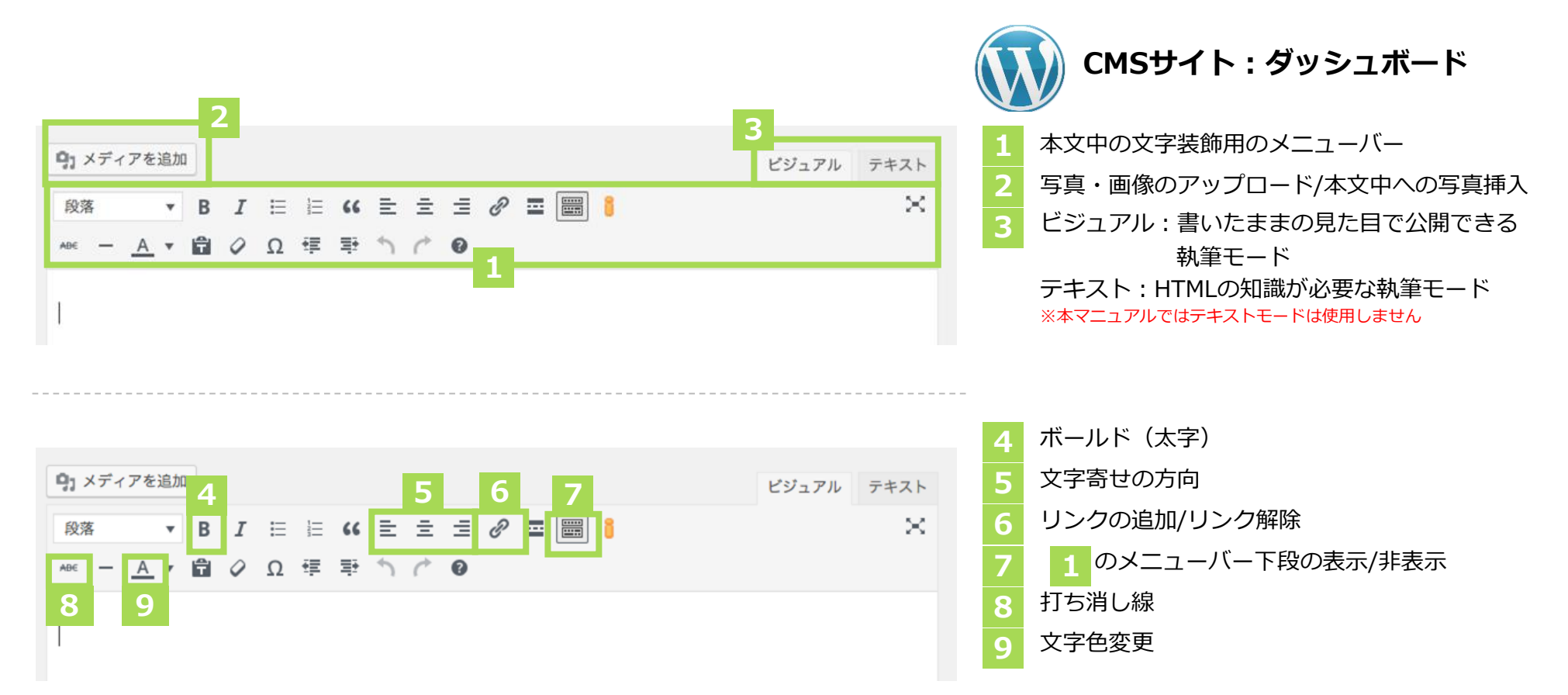

28

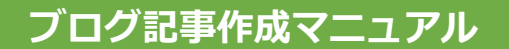

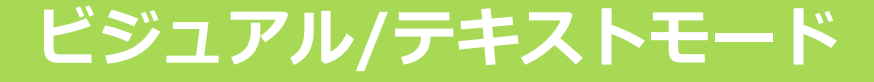

左側の「ビジュアルモード」と右側の「テキストモード」は、 編集時の見た目は異なりますが、記事を投稿するとまったく同じ表示になります。 基本的には左側の「ビジュアルモード」で編集してください。 HTMLコードも使用したい方は「テキストモード」をご利用ください。

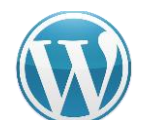

CMSサイト : ダッシュボード

### ビジュアルモード

| <b>9</b> ] メディ | アを追加       | 1 |   |   |        |    |   |   |   |   |  | ビジュアル | テキス |
|----------------|------------|---|---|---|--------|----|---|---|---|---|--|-------|-----|
| 段落             | Ŧ          | в | I | E | 1<br>E | "  | E | Ξ | Ξ | Ð |  |       | >   |
| ABE —          | <u>A</u> • | Ĥ | 0 | Ω | ŧ      | Ξ÷ | 5 | ¢ | 0 |   |  |       |     |

ホームページが完成しました。

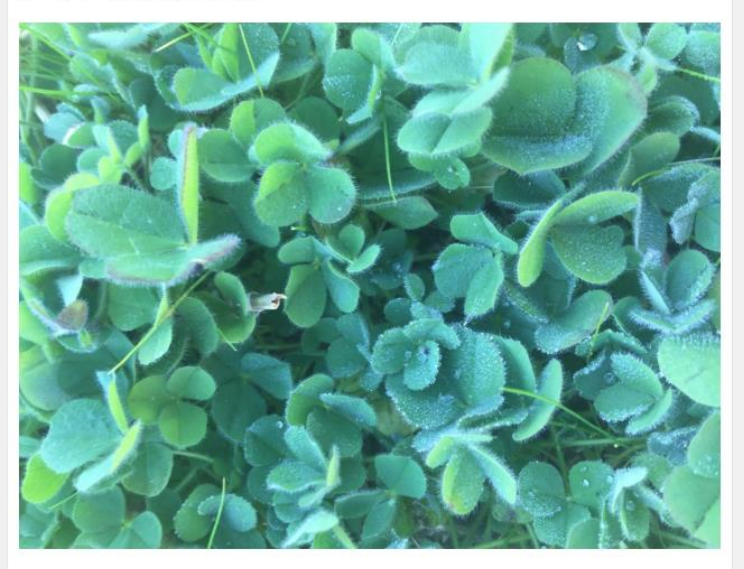

| テキストモード                                                                                                    |                          |            |
|----------------------------------------------------------------------------------------------------|--------------------------|------------|
| 9、メディアを追加                                                                                                    | ビジュアル                    | テキスト       |
| b i link b-quote del ins img ul ol li code more                                                                                                    | タグを閉じる                   | $\sim$     |
| ホームページが完成しました。                                                                                                    |                          |            |
| <img <br="" class="alignnone size-large wp-image_462"/> src="https://sgmaster.xsrv.jp/067/wp-content/uploads/2019/02/<br>AA5C-C692054A43A5-1024x768.jpeg" alt="" width="1024" height=" | /9EBAD851-28<br>'768" /> | 70-4B98-   |
|                                                                                                    |                          |            |
|                                                                                                    |                          |            |
|                                                                                                    |                          |            |
|                                                                                                    |                          |            |
| 文字数: 25 最後の編集: 2019年2                                                                                                    | 2月1日 12:08 PM            | - sungrove |
|                                                                                                    |                          |            |

通常ブログ

文字装飾

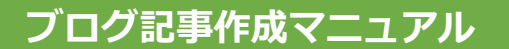

段落

段落

よろしくお願いします。

よろしくお願いします。

2

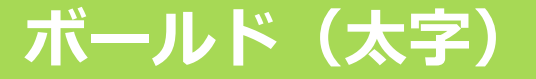

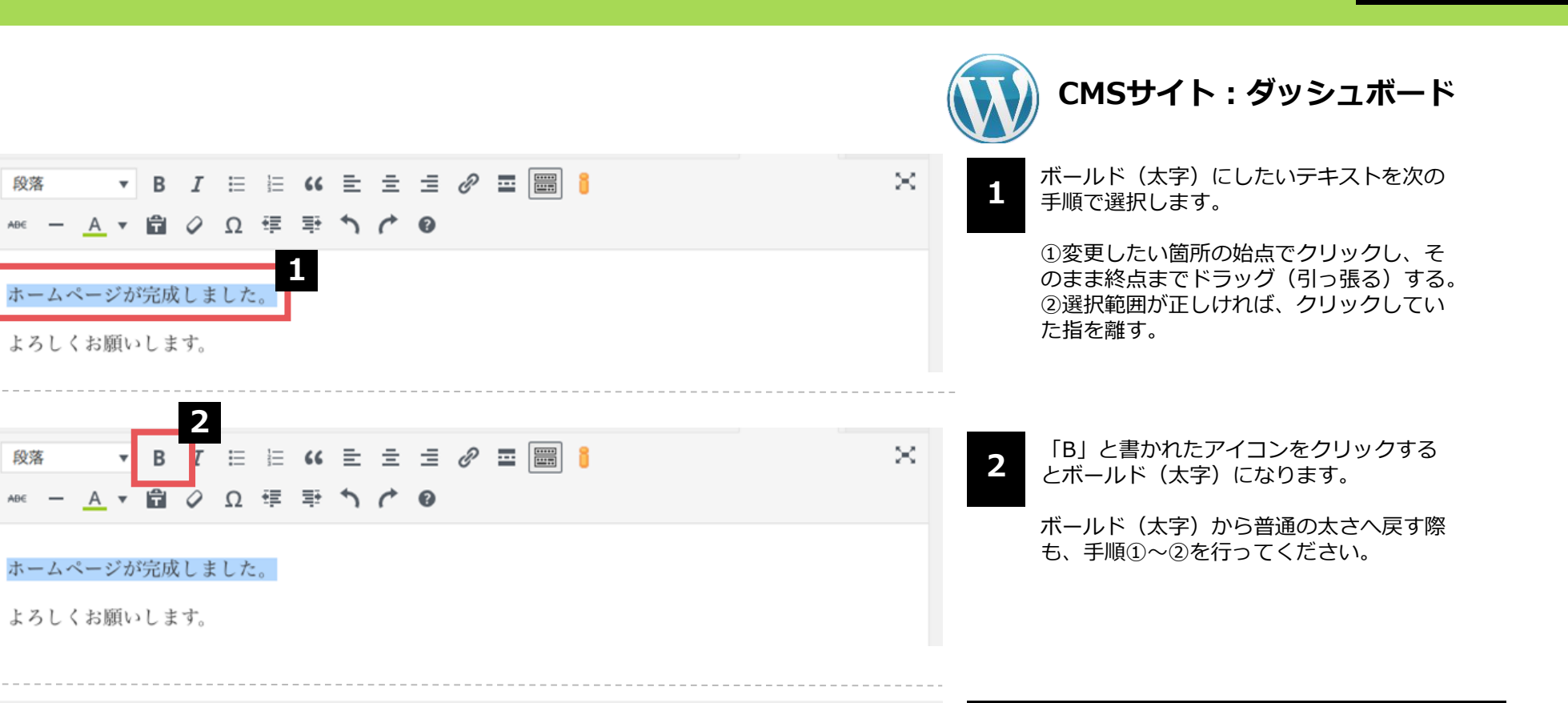

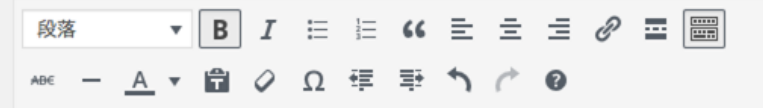

ホームページが完成しました。

よろしくお願いします。

30

通常ブログ

完了

文字装飾

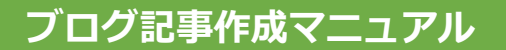

### 文字寄せの切り替え

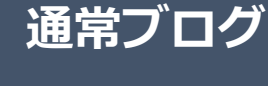

文字装飾

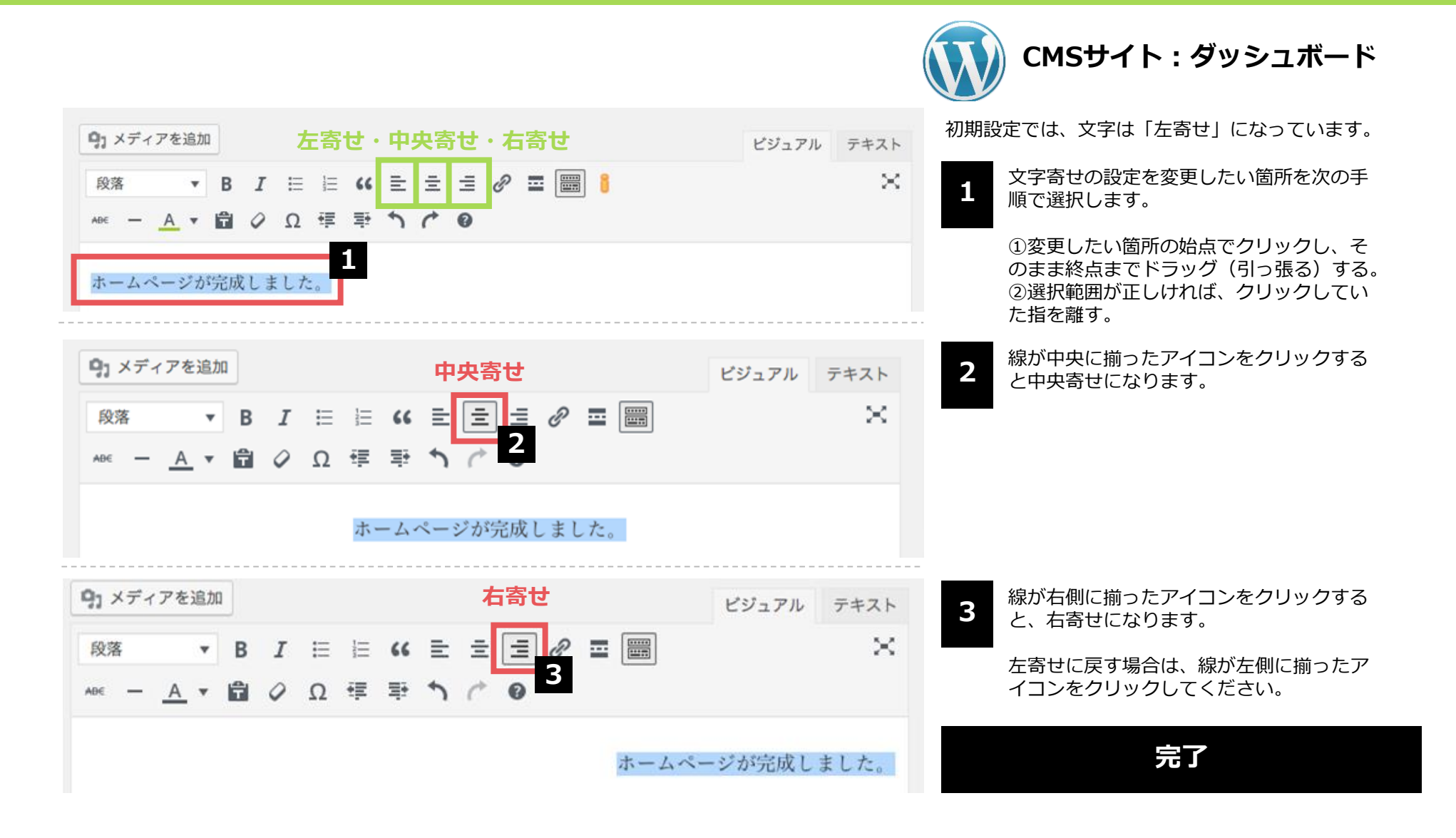

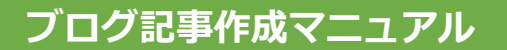

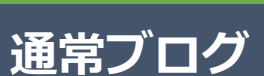

文字装飾

32

## リンク設定(1)

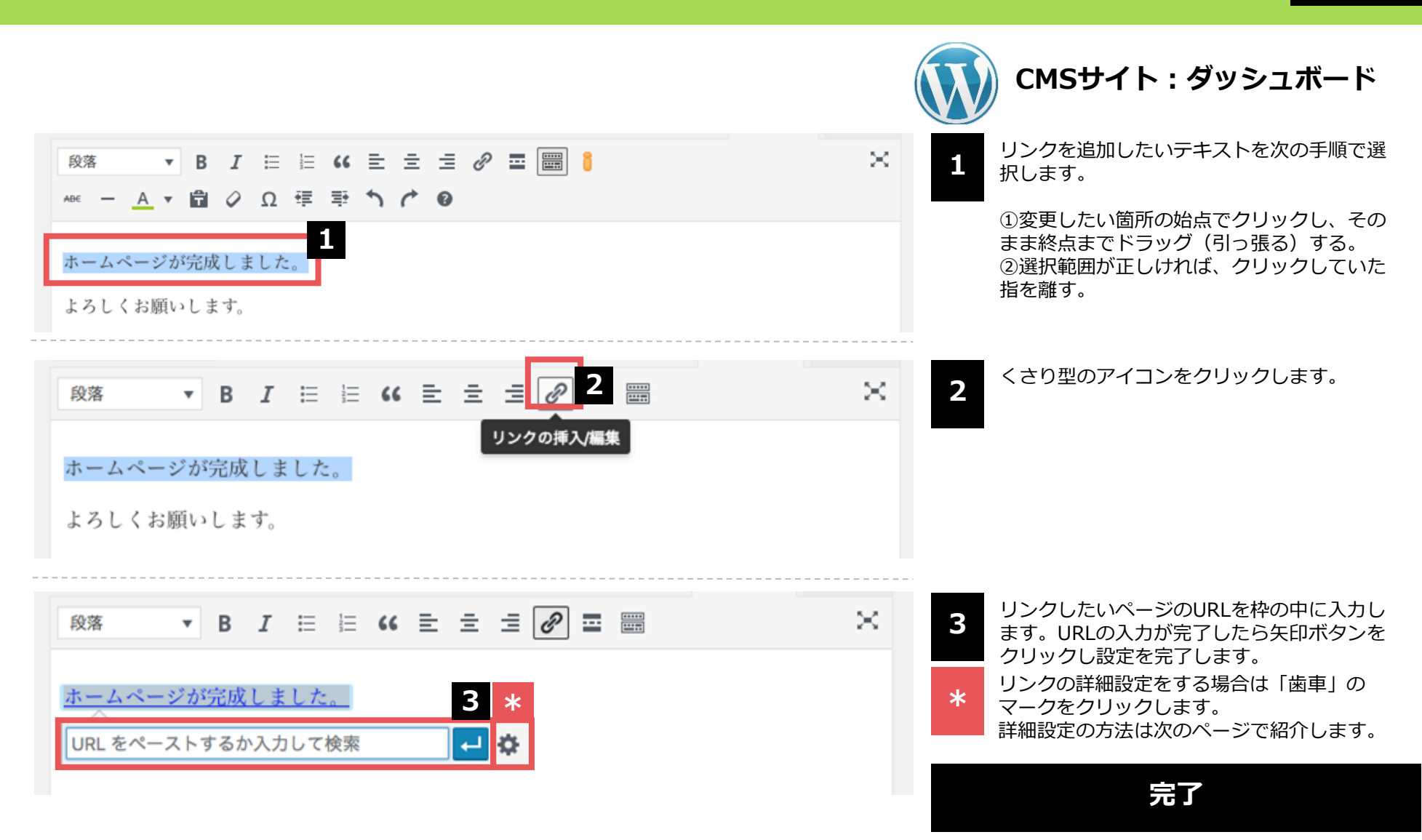

# リンク設定(2)

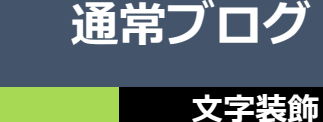

CMSサイト:ダッシュボード リンクの挿入/編集 × 前ページでURLを入力した場合はすでに Α URLが入力されています。 リンク先 URL を入力してください URL チェックを入れると、リンクをクリックした リンク文字列 ホームページを公開しました 際、新しいタブでページが開かれます。他サ В リンクを新しいタブで開く イトへのリンクの場合には、チェックを入れ ておきましょう。 または既存のコンテンツにリンク CMSサイトのページやブログ記事へリンク 検索 C したい場合は、キーワードを入力して検索 しましょう。 検索キーワードが指定されていません。最近の項目を表示しています。 キーワードを入れるとD部分へ自動で検索 結果が表示されます。 腰痛を改善していくために今できること 2018年11月15日 検索結果がうまく表示されない場合は、キ -ワードの後に「半角スペース」をご入力 通勤方法に決まりはありますか? FAQ ください。 採用が決まった場合、すぐに出勤できますか? FAQ 面接時の服装は? FAQ Cのキーワードに該当する検索結果が表示 D されます。リンクしたいページを選択しま 面接時の持ちものは? FAQ しょう。 メリット3 MERIT VIIIIA . ...... すべての設定ができたら「リンク追加」を クリックし、設定を完了します。 4 リンク追加 キャンセル

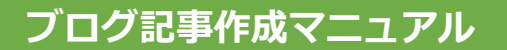

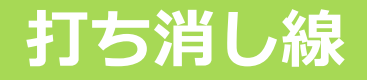

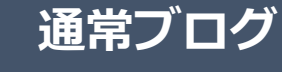

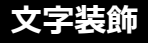

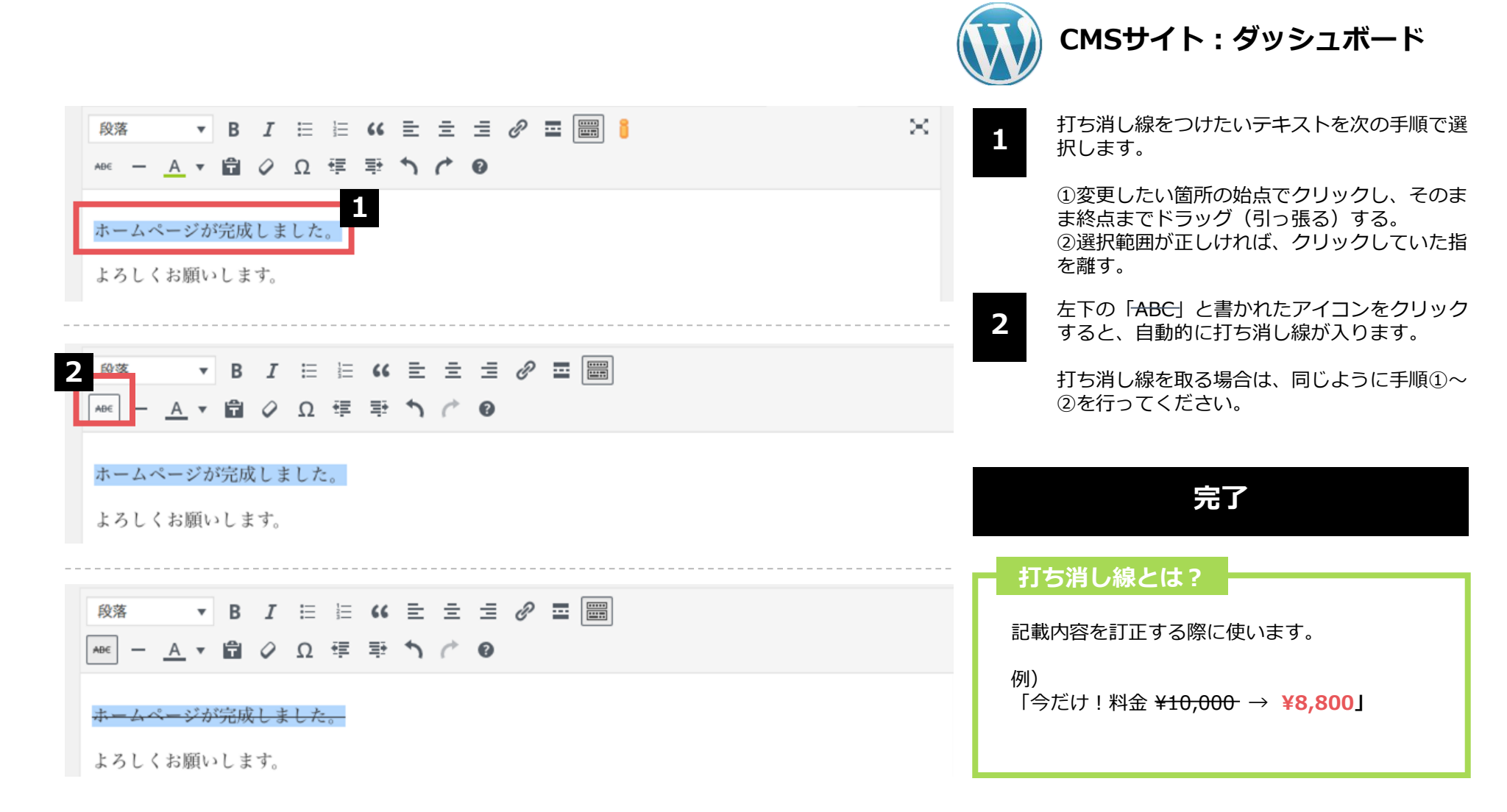

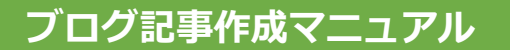

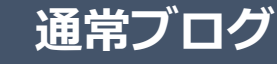

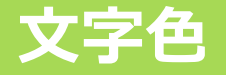

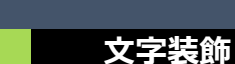

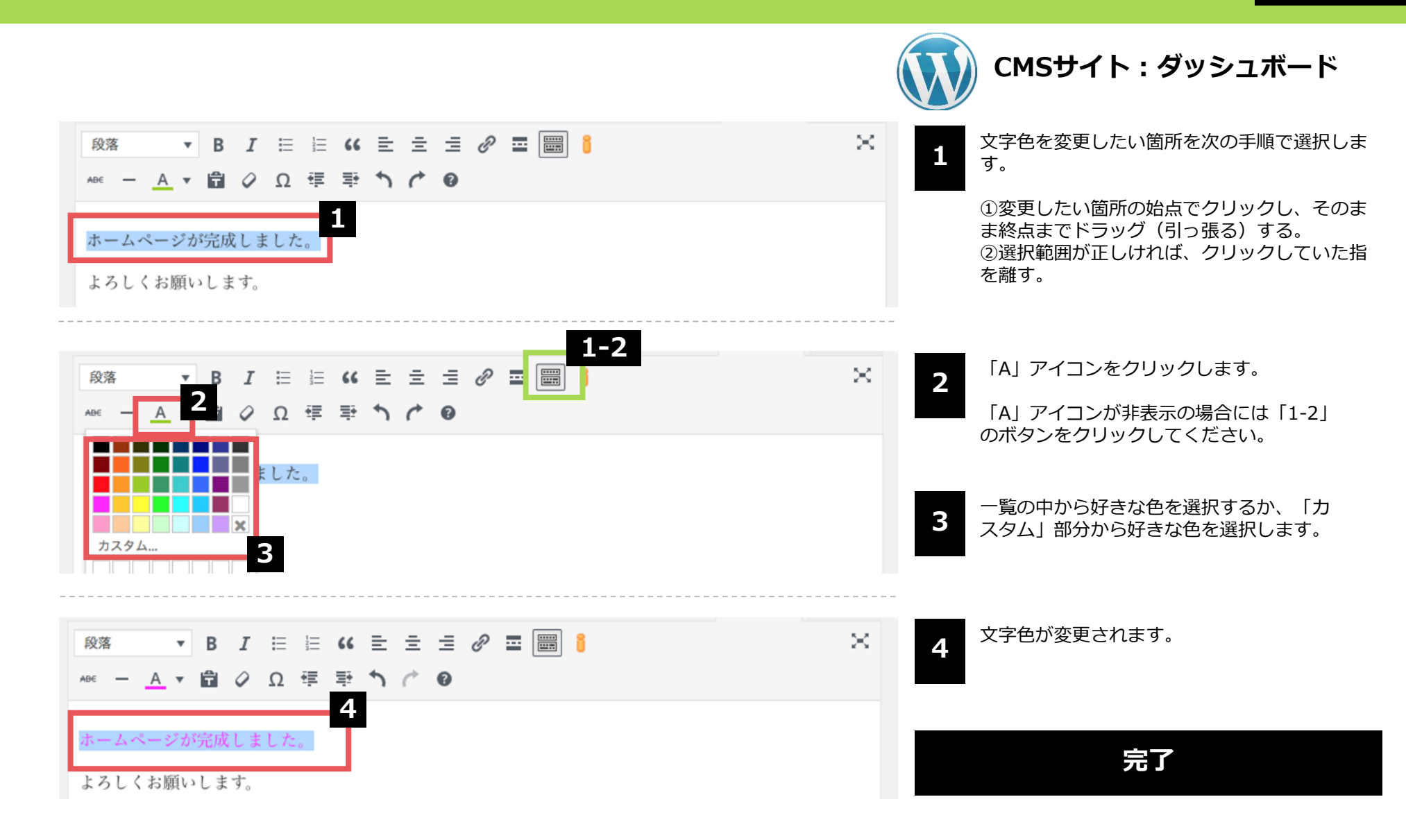

![](_page_35_Picture_0.jpeg)

![](_page_35_Figure_1.jpeg)

![](_page_35_Picture_2.jpeg)

![](_page_35_Picture_3.jpeg)

![](_page_35_Picture_4.jpeg)

![](_page_36_Picture_0.jpeg)

# 画像挿入(2)

![](_page_36_Figure_3.jpeg)

メディアを追加 × 3-1 CMSサイト:ダッシュボード < ぼ細を広げる ファイルをアップロード メディアライブラリ 掲載したい画像をアップロードするために 3 「ファイルを選択」をクリックします。 すでに画像をアップロード済みの方は、 アップロードするファイル<u>をドロ</u>ップ 「3-1」の「メディアライブラリ」を選択 3 し次のページへ進んでください。 ファイルを選択 最大アップロードサイズ: 2 MB 自動的にパソコンまたはスマートフォンに 4 保存されているデータから選択を行う画面 になります。 一覧から挿入したい画像を選んでください。 google.jpg mail.png 右下にある「開く」をクリックします。 message.png 5 pc\_02.png pc.png キャンセル

![](_page_37_Picture_0.jpeg)

6

画像挿入(3)

![](_page_37_Picture_2.jpeg)

通常ブログ

画像挿入

![](_page_38_Picture_0.jpeg)

39

## 画像挿入(4)

![](_page_38_Picture_3.jpeg)

![](_page_38_Picture_4.jpeg)

![](_page_39_Picture_0.jpeg)

# 画像挿入(5)

![](_page_39_Picture_2.jpeg)

![](_page_39_Picture_3.jpeg)

![](_page_39_Picture_4.jpeg)

1点を選択済 クリア

![](_page_39_Picture_6.jpeg)

9EBAD851-2870-4B98-AA5C-C692054A43A5e1548990173338.jpeg 2019年2月1日 159 KB 1000 × 750 画像を編集 完全に削除する

URL https://sgmaster.xsrv.jp/067/\

タイトル

9EBAD851-2870-4B98-AA5(

| 代替テキスト |  | - |
|--------|--|---|
| 說明     |  |   |

![](_page_39_Picture_12.jpeg)

![](_page_39_Picture_13.jpeg)

| 0 |
|---|
| ð |
|   |
|   |

代替テキスト部分に画像の説明を記入します。 例)Googleのロゴ 例)白い猫がソファで寝ている写真 なるべく具体的に書くことをおすすめします。

![](_page_39_Picture_16.jpeg)

「投稿に挿入」をクリックします。

![](_page_40_Picture_0.jpeg)

41

画像挿入

# 画像挿入(6)

![](_page_40_Picture_3.jpeg)

![](_page_40_Picture_4.jpeg)

![](_page_41_Picture_0.jpeg)

# カテゴリー設定

![](_page_41_Picture_2.jpeg)

カテゴリー

![](_page_41_Picture_3.jpeg)

![](_page_41_Picture_4.jpeg)

ブログ記事を整理するために使われるのが 「カテゴリー」です。 ブログ記事を公開する前に、必ず該当する カテゴリーにチェックを入れます。

1

۰

۸

カテゴリーの追加方法は、次のページを ご確認ください。

完了

![](_page_42_Picture_0.jpeg)

# カテゴリー追加

![](_page_42_Picture_2.jpeg)

![](_page_42_Picture_3.jpeg)

2

¢

+ 新規カテゴリーを追加

— 親カテゴリー —

新規カテゴリーを追加

3

クリック後、カテゴリーが追加されるまでには 時間がかかります。

一度記事を保存し、再度記事の編集を始めると、 追加したカテゴリーが一覧に反映されています。

完了

![](_page_43_Picture_0.jpeg)

# パーマリンク設定(1)

![](_page_43_Picture_2.jpeg)

![](_page_43_Picture_3.jpeg)

![](_page_43_Figure_4.jpeg)

![](_page_43_Figure_5.jpeg)

![](_page_43_Picture_6.jpeg)

# CMSサイト:ダッシュボード

投稿時に記事のタイトルを入力すると、その文字列が パーマリンクの末尾(「/」の後ろ)に「スラッグ」 として反映されます。 スラッグに日本語が使われた場合、管理画面上では 「/記事タイトル/」のように文字列がそのまま表示さ れますが、URLには日本語が使えないため、実際のサ

イト上では数字と記号で構成された文字列に差し替わってしまいます。

スラッグは日本語のままにせず、「編集」ボタンをク リックし、任意の英数字で命名し直してください。

### 日本語のままだと長く不可解な文字列に…

https://aaa.com//%e8%a8%98%e4%ba%8b%e3%82/

スラッグを日本語で設定すると、上記のようなURLが 生成されてしまいます。何のページなのかがまったく わからないだけでなく、日本語に対応していない一部 の環境では、エラーが発生する原因にもなります。

2 記事タイトルがそのまま反映されたスラッグを命名し 直す際は、アルファベット・数字・ハイフン記号で構 成するようにしてください。アルファベットは大文字 で入力しても自動ですべて小文字になります。

44

![](_page_44_Picture_0.jpeg)

よろしくお願いします。

## パーマリンク設定(2)

![](_page_44_Picture_2.jpeg)

| 新規投稿を追加                                                | 文字数 6 |
|--------------------------------------------------------|-------|
| 記事タイトル 3                                               |       |
| バーマリンク: https:// cor / article-title / OK <u>キャンセル</u> |       |
|                                                        |       |

![](_page_44_Picture_4.jpeg)

![](_page_44_Picture_5.jpeg)

![](_page_44_Picture_6.jpeg)

| 新規投稿を追加                                       | <b>士</b> 中制 |
|-----------------------------------------------|-------------|
|                                               | X+±X        |
| パーマリンク: <u>https:// com/article-title/</u> 編集 |             |
| 93 メディアを追加                                    | ビジュアル テキスト  |
| 段落 ▼ スタイル▼ B I ⊟ ⊟ 66 달 호 호 2 2 급 🗃 🚟         | ×           |
| ホームページが完成しました。                                |             |

![](_page_44_Picture_8.jpeg)

![](_page_44_Figure_9.jpeg)

![](_page_45_Picture_0.jpeg)

![](_page_45_Figure_2.jpeg)

![](_page_46_Picture_0.jpeg)

## アイキャッチ画像(1)

![](_page_46_Picture_2.jpeg)

![](_page_46_Picture_3.jpeg)

社員ブログ

![](_page_46_Picture_5.jpeg)

![](_page_46_Picture_6.jpeg)

### アイキャッチ画像とは?

アイキャッチ画像は、CMSサイト内のブログ記事 一覧ページに表示されます。

サイトのデザインによっては、アイキャッチ画像 を表示しないものもあります。 47

![](_page_47_Picture_0.jpeg)

# アイキャッチ画像(2)

![](_page_47_Picture_2.jpeg)

通常ブログ

アイキャッチ画像

![](_page_48_Picture_0.jpeg)

49

通常ブログ

公開

## 記事公開

![](_page_48_Figure_3.jpeg)

1 公開用のステータスメニュー

### 🤈 【下書きとして保存】

ブログ記事を公開せずに保存します。 再編集する場合は「投稿一覧」より可能です。

3 【プレビュー】

公開前に記事がどのように表示されるかをチェックできます。 記事作成に慣れない間や、重要な情報が掲載されている記事などはチェックし てから公開してください。

### 【すぐに公開する】

未設定の場合、ブログ記事を公開した日時が反映されます。公開日時は「編集」から いつでも設定可能です。未来の日時にすると予約投稿ができます。

![](_page_49_Picture_0.jpeg)

![](_page_49_Figure_2.jpeg)

![](_page_49_Picture_3.jpeg)

![](_page_49_Picture_4.jpeg)

| 🙆 ダッシュボード               | <u>WordPress 5.1</u> が利用可能です! <u>今すぐ更新して</u> | <u>ください</u> 。     | 表示オプション | ン ▼ _ へルプ ▼                    |
|-------------------------|----------------------------------------------|-------------------|---------|--------------------------------|
| ★ 投稿<br>1               | 2<br>投稿 <sub>新規追加</sub> 2 投稿され               | たブログ記事一覧          |         |                                |
| 新規追加                    | <b>すべて</b> (7)   公開済み (7)                    |                   |         | 投稿を検索                          |
| カテゴリー                   | 一括操作 ▼ 適用 すべての日付 ▼ ;                         | カテゴリー一覧 🔻 校り込み    | と検索     | 7個の項                           |
| タグ                      | タイトル                                         | 作成者 カテゴリー         | タグ      | 日付                             |
| 並べ替え                    | □ ホームページを開設しました                              | kaneyas お知らせ<br>u | _       | 公開済み<br>2018年11月<br>29日        |
| € 5555<br># 815-        | Hello world!                                 | kaneyas 未分類<br>u  | _       | 公開済み<br>2019年2月26<br>日         |
| # 18+1980<br># 21861988 |                                              | kaneyas ブログ<br>u  | _       | 公開済み<br>2018年11月<br>15日        |
| / 1000                  | 2020年4月に相続法が改正されます                           | kaneyas ブログ<br>u  | _       | 公開済み<br><u>2018年11月</u><br>29日 |

![](_page_49_Picture_6.jpeg)

![](_page_49_Picture_7.jpeg)

1

「投稿一覧」を選択すると、ブログ記事の 投稿一覧が表示されます。

2

こちらのボタンから新規記事を作成することも可能です。

タイトル部分にマウスポインターを乗せる と編集用のメニューが表示されます。 「編集」をクリックすると、記事の再編集 ができます。

![](_page_50_Picture_0.jpeg)

![](_page_51_Picture_1.jpeg)

SEO強化ブログは「まとめ記事」などの長い文章の方が向いています。 本文は1500文字以上がおすすめです。 大タイトル・小タイトル・画像を使って見やすいページを作成しましょう。

![](_page_51_Figure_3.jpeg)

![](_page_51_Picture_4.jpeg)

SEO強化ブログ

SEO強化ブログ

53

全体構成

![](_page_52_Figure_3.jpeg)

![](_page_53_Picture_1.jpeg)

54

## 構成サンプル

![](_page_53_Figure_3.jpeg)

55

### 機能解説

![](_page_54_Figure_3.jpeg)

![](_page_55_Picture_0.jpeg)

SEO強化ブログ

CMSサイト:ダッシュボード

新しい記事を書くために「投稿」から「新規追

(通常ブログと同じメニューです)

・キーワードはブログを書く前に決める! キーワードとは、GoogleやYahoo!などで検索す る際に入力する単語で、SEOキーワードとも呼ば

ている」と予想を立てることが可能です。

たとえば「新宿」「肩こり」「マッサージ」という3つのキーワードで検索した人は、「肩こりに悩まされており、新宿付近のマッサージ店を探し

各ブログ記事をどのようなキーワードで検索して もらいたいかを考え、キーワードをあらかじめ決

それにより記事のテーマも定まり、より閲覧者が 求める情報に適した記事を書くことができるでし

加」をクリックします。

注意点

めておきましょう。

れます。

ょう。

### 新規作成

### 新規作成

56

|            |                 |                                                                         |                                                  | 表示オプション ▼ ヘルプ ▼        |
|------------|-----------------|-------------------------------------------------------------------------|--------------------------------------------------|------------------------|
| 1          | ダッシュボード 🔸       | ダッシュボード                                                                 |                                                  |                        |
| <b>ホ</b> − | -A              |                                                                         |                                                  |                        |
| 更署         | Ť <b>2</b>      | WordPress へようこそ                                                         | ÷!                                               | ◎ 非表示にする               |
|            | All in One SEO  | 初めての方に便利なリンクを                                                           | を集めました。                                          |                        |
| *          | 投稿              | 投稿一覧                                                                    | 次のステップ                                           | その他の操作                 |
|            | ****            | 新規追加                                                                    | ■ ブログに投稿                                         | する  一 で ウィジェットの管理      |
|            | BB-1-7          | カテゴリー                                                                   | + 「サイトについ                                        | いて」固定ページ 関 コメントを表示/非表示 |
|            |                 | タグ に変更する                                                                | を追加<br>■ サイトを表示                                  | ▶ 最初のステップについて詳細を       |
|            | #2.8**          |                                                                         |                                                  | ಪಾಲ                    |
|            | 1.9 + 780       |                                                                         |                                                  |                        |
|            | 4188288         | 概要                                                                      | A                                                | クイックドラフト               |
|            |                 | ▶ 1件の投稿 📃 7                                                             | 件の固定ページ                                          | タイトル                   |
|            |                 | WordPress 5.0.3 (オフィスK テーマ)                                             |                                                  | アイディアを書き留めてみましょう。      |
|            | and the last    |                                                                         |                                                  |                        |
|            |                 | アクティビティ                                                                 | <b>A</b>                                         |                        |
|            | TREAS .         | 最近公開                                                                    |                                                  | 下書きとして保存               |
|            | 1-1 <b>1</b> -1 | 1月11日 10:38 AM ウェフサ・<br>た。                                              | イトをリリースしまし                                       | 星虹の下書き                 |
|            |                 |                                                                         |                                                  | (タイトルなし) 2019年1月16日    |
|            |                 | SEO 最新情報                                                                |                                                  |                        |
|            | 83967-6         | Upgrading to 2.9.x made your SEO<br>disappear? Read this post! Oct 25th | meta section<br>h 2018<br>ortod in the community | WordPress イベントとニュース    |

![](_page_55_Picture_5.jpeg)

1

![](_page_56_Picture_0.jpeg)

# 記事タイトル

SEO強化ブログ

### 新規作成

| 🚳 ダッシュボード                           | 新規投稿を追加 ブログ記                                                                                                   | 追加 ブログ記事タイドル <sup>ョン 、 ヘルブ 、</sup>                              |  |  |
|-------------------------------------|----------------------------------------------------------------------------------------------------|-----------------------------------------------------------------|--|--|
| All in One SEO                      |                                                                                                    | ↓開 ▲                                                            |  |  |
| ★ 投稿                                |                                                                                                    | きとして / クロ プレビュー                                                 |  |  |
| 投稿一覧<br>新規追加<br>カテゴリー<br>タグ<br>並べ替え | リメディアを追加     ビジュアル     テキスト       b i link     b-quote del ins img ul ol li code more     メ       タグを閉じる     メ | マ ステータス:下書き 温生       ① 公開状態:公開 重生       前 すぐに公開する 温生            |  |  |
| B +F-F                              |                                                                                                    | Z H                                                             |  |  |
|                                     |                                                                                                    | カテゴリー                                                           |  |  |
| Exc.                                |                                                                                                    | カテゴリー一覧 よく使うもの                                                  |  |  |
| # 814-<br># 2841980<br># 81881988   |                                                                                                    | <ul> <li>□ お知らせ</li> <li>□ ブログ</li> <li>+ 新規カテゴリーを追加</li> </ul> |  |  |
| /                                   |                                                                                                    | 9 <i>1</i>                                                      |  |  |
| /                                   | 文字数: 0                                                                                                    |                                                                 |  |  |
| P ==                                | All in One SEO Pack                                                                                            | 追加                                                              |  |  |
| £ 75702 €<br>≜ 5-7-                 | PRO VERSION へ更新<br>ルレプ                                                                                         | ックか仮奴ある場合はコンマで区切ってく<br>ださい<br>よく使われているタグから選択                    |  |  |

![](_page_56_Picture_5.jpeg)

CMSサイト:ダッシュボード

一番上の白枠部分に「タイトル」を書きます。

「この記事を読むことで得られる最高の結果は 何か?」が伝わるようなタイトルにすると、ア クセス数アップに効果的です。

タイトルはいつでも変更が可能です。 はじめはあまりこだわりすぎず、ブログを書く 回数を重ねることを重視しましょう。

### 注意点

・タイトルは32文字以内に!

Googleの検索結果に表示された際の表示文字数に 合わせ、なるべく32文字以内におさめましょう。

### ・キーワード※を冒頭へ!

できる限りタイトルの冒頭にキーワードを入れる ことで、検索結果にキーワードが表示され、記事 の内容が閲覧者に伝わりやすくなります。 ※「SEO強化ブログ:新規作成(P.56)」をご参照ください。

![](_page_57_Picture_0.jpeg)

SEO強化ブログ

新規作成

### トップ画像設定

![](_page_57_Figure_3.jpeg)

![](_page_58_Picture_0.jpeg)

SEO強化ブログ

な知識がつくのかなどをシンプルに書きましょう。

良い文章が思いつかないときは、先に本文を完成させましょう。その後リード文を書くことで、本

文の内容に即した適切な文章になります。

新規作成

![](_page_58_Figure_2.jpeg)

![](_page_58_Picture_3.jpeg)

59

![](_page_59_Picture_0.jpeg)

# 大タイトル(1)

![](_page_59_Picture_2.jpeg)

![](_page_59_Picture_3.jpeg)

![](_page_59_Picture_4.jpeg)

![](_page_59_Picture_5.jpeg)

![](_page_59_Picture_6.jpeg)

ここから「SEOブログ記事テンプレート」を 使って本文を書いていきます。

下へスクロールすると「SEOブログ記事テン プレート」という項目がでてきます。

右下にある「大タイトル追加」という青いボ タンをクリックし、さらに出てくる「大タイ トル」をクリックします。

![](_page_60_Picture_0.jpeg)

# 大タイトル(2)

### SEO強化ブログ

大タイトル

| 1 大タイトル                                                                              |                                                                                 | <b>CMSサイト : ダッシュボード</b>                                                                                            |
|--------------------------------------------------------------------------------------|---------------------------------------------------------------------------------|----------------------------------------------------------------------------------------------------|
| <b>大タイトル(必</b><br>須)<br>記事のタイトルに                                                     | まずは知るところから!腰痛の原因って?                                                             |                                                                                                    |
| 関わる主な項目を<br>20字前後で入力。<br>*ここに入力した文<br>章は自動的に目次<br>として記事上部に<br>表示されます。                |                                                                                 | 大タイトル内には次の5つの項目が使用できます。<br><mark>1</mark> 大タイトル <mark>2</mark> 画像 <mark>3</mark> テキスト <mark>4</mark> リンク、<br>小タイトル |
| 画像 (任意)                                                                              | 2                                                                               | 使い方                                                                                                    |
| 大タイトルに関連<br>する画像を挿入可<br>能。<br>*挿入する画像の代<br>替テキスト (画像<br>の詳細な説明) は<br>必ず設定してくだ<br>さい。 |                                                                                 | 左画像は、 <mark>1</mark> 大タイトル 2 画像 3 テキストにつ<br>いては設定が完了した画像です。<br>各項目の左側に設定のポイントがありますので、<br>ご確認の上、挿入・設定をお願いします。       |
| テキスト (必須)                                                                            | 8<br>腰痛の原因は腰そのものが原因である場合と、腰以外の場所の不調によるものが                                       |                                                                                                    |
| 設定した大タイト<br>ルに対応する記事<br>本文を300字〜                                                     | あります。<br>診断方法は病院であればレントゲンやMRI検査などにより特定していきますが、<br>当院では実際にお身体に触れることで症状を確認していきます。 | 4                                                                                                    |
| 500字で入力。<br>*500字を大きく超<br>える場合、大タイ<br>トルか小タイトル                                       | もちろん病院で検査を受けた後に、当院の施術を受けることも可能です。                                               | リンクの設定方法は次ページでご確認ください。                                                                                             |
| か割すると読みや<br>すい記事になりま<br>す。                                                           |                                                                                 |                                                                                                    |
| <b>リンク(任意)</b><br>他のWEBサイトへ<br>のリンクを挿入し                                              | 4                                                                               |                                                                                                    |
| たい場合に使用。<br>*データや記事の引<br>用元を示すこと<br>で、よりユーザー                                         | リンクを追加                                                                          |                                                                                                    |

![](_page_61_Picture_0.jpeg)

## 参照リンク設定

![](_page_61_Picture_2.jpeg)

参照リンク設定

62

|                                                                                                    |                                                   | ()) CMSサイト : ダッシュボード                               |
|----------------------------------------------------------------------------------------------------|---------------------------------------------------|----------------------------------------------------|
| <b>リンク (任意)</b><br>他のWEBサイトへのリ<br>ンクを挿入したい場合<br>に使用。<br>*データや記事の引用元<br>を示すことで、よりユ<br>ーザーに親しまれやす<br>い記事になります。 | 下の "リンクを追加" ポタンをクリックしてレイアウトの作成を始めてくプリンク<br>リンクを追加 | 1 1 「リンクを追加」ボタンをクリックし、その上<br>に出てきた「リンク」をクリックします。   |
| リンク(任意)                                                                                                    |                                                   | 2 <リンク先><br>リンク先のURLを記入します。                        |
| 他のWEBサイトへのリ<br>ンクを挿入したい場合<br>に使用。<br>*データや記事の引用元<br>を示すことで、よりユ<br>ーザーに親しまれやす<br>い記事になります。                    | リンク先<br>URL<br>https://sample.jp                  | 2 <リンク名><br>リンクを設定したい文字列(記事内で表示され<br>るテキスト)を記入します。 |
|                                                                                                    | リンク名<br>参考:腰痛図鑑<br>表示されるテキスト                      | ※Webサイトを引用・参照する場合、<br>リンク先のサイト名を明記してください。          |
|                                                                                                    | リンクを追加                                            | 完了                                                 |

![](_page_62_Picture_0.jpeg)

# 小タイトル

### SEO強化ブログ

小タイトル

![](_page_62_Figure_4.jpeg)

63

SEO強化ブログ

公開

## 各種設定と公開

![](_page_63_Figure_3.jpeg)

1 公開用のステータスメニュー

### 2 【下書きとして保存】

ブログ記事を公開せずに保存します。 再編集する場合は「投稿一覧」より編集が可能です。

### 3 【プレビュー】

公開前に記事がどのように表示されるかをチェックできます。 記事作成に慣れない間や、重要な情報が掲載されている記事などはチェックし てから公開してください。

### 4 【すぐに公開する】

未設定の場合、ブログ記事を公開した日時が反映されます。公開日時は「編集」からい つでも設定可能です。未来の日時にすると予約投稿ができます。 ブログ記事公開完了